# **Mobile Application Development**

# Produced by

Eamonn de Leastar (<u>edeleastar@wit.ie</u>) David Drohan (<u>ddrohan@wit.ie</u>) Dr. Siobhán Drohan (<u>sdrohan@wit.ie</u>)

Department of Computing, Maths & Physics Waterford Institute of Technology http://www.wit.ie http://elearning.wit.ie

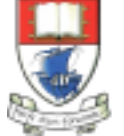

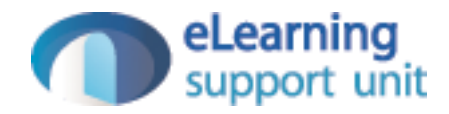

### A First Android Application

Donation 1.0

A single activity and layout app.

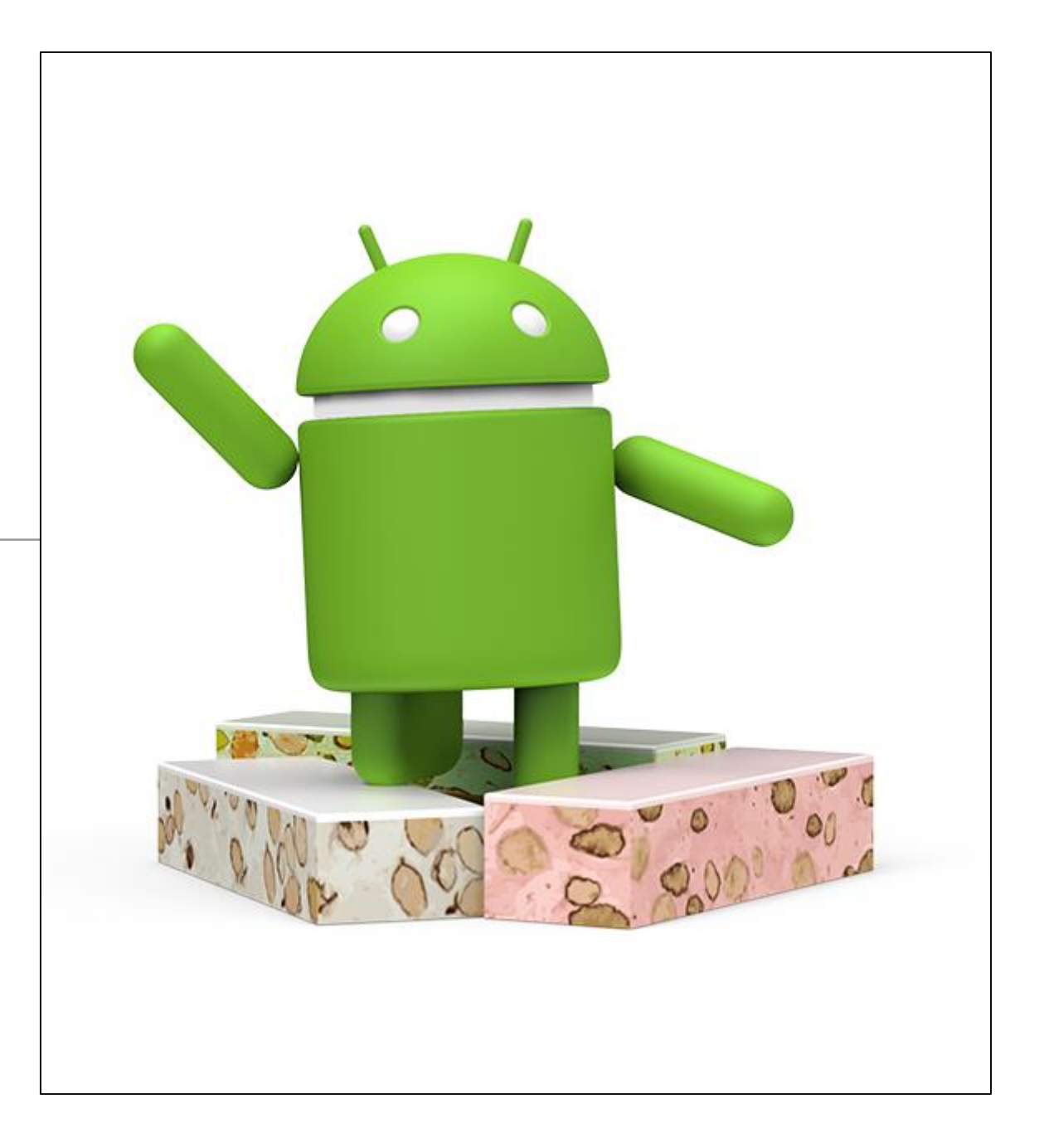

### Objective is to reproduce this web app feature in Android

|                                                            | Donation Re | quest<br>Ihost:9000 | × O           |        |         |
|------------------------------------------------------------|-------------|---------------------|---------------|--------|---------|
| Home                                                       | Sign Up     | Log In              | Make Donation | Report | Log Out |
| Welcome                                                    | Homer       |                     |               |        |         |
| Please give                                                | generously  | ,                   |               |        |         |
| Select an an                                               | nount:      |                     |               |        |         |
| \$1000                                                     |             | \$                  |               |        |         |
| <ul> <li>PayPal</li> <li>Direct</li> <li>Donate</li> </ul> |             |                     |               |        |         |
| Amount targ                                                | et achieved |                     |               |        |         |
|                                                            |             |                     |               |        |         |
|                                                            |             |                     |               |        |         |
|                                                            |             |                     |               |        |         |
|                                                            |             |                     |               |        |         |
|                                                            |             |                     |               |        |         |
|                                                            |             |                     |               |        |         |
|                                                            |             |                     |               |        |         |

| a 🗘 1 1 💆       |              | 1 6:39 |
|-----------------|--------------|--------|
| Donation        |              |        |
| Welcome H       | omer         |        |
| Please give ge  | enerously    |        |
| PayPal          |              | 1000   |
| O Direct        |              | Ō      |
|                 |              | 1      |
|                 |              |        |
|                 |              |        |
| Amount          | _            |        |
|                 |              |        |
| DONATE          | Total on for |        |
|                 |              |        |
| $\triangleleft$ | 0            |        |

### **App Basics**

Donation is a simple app, so it will have a single Activity subclass named Donate. More complex apps will typically have more activities.

- 1. Create a new app called "Donation".
- 2. Create an activity called "Donate", which will manage the UI shown.
- 3. The XML layout defines a set of UI objects and their position on the screen.
- 4. Run the app.

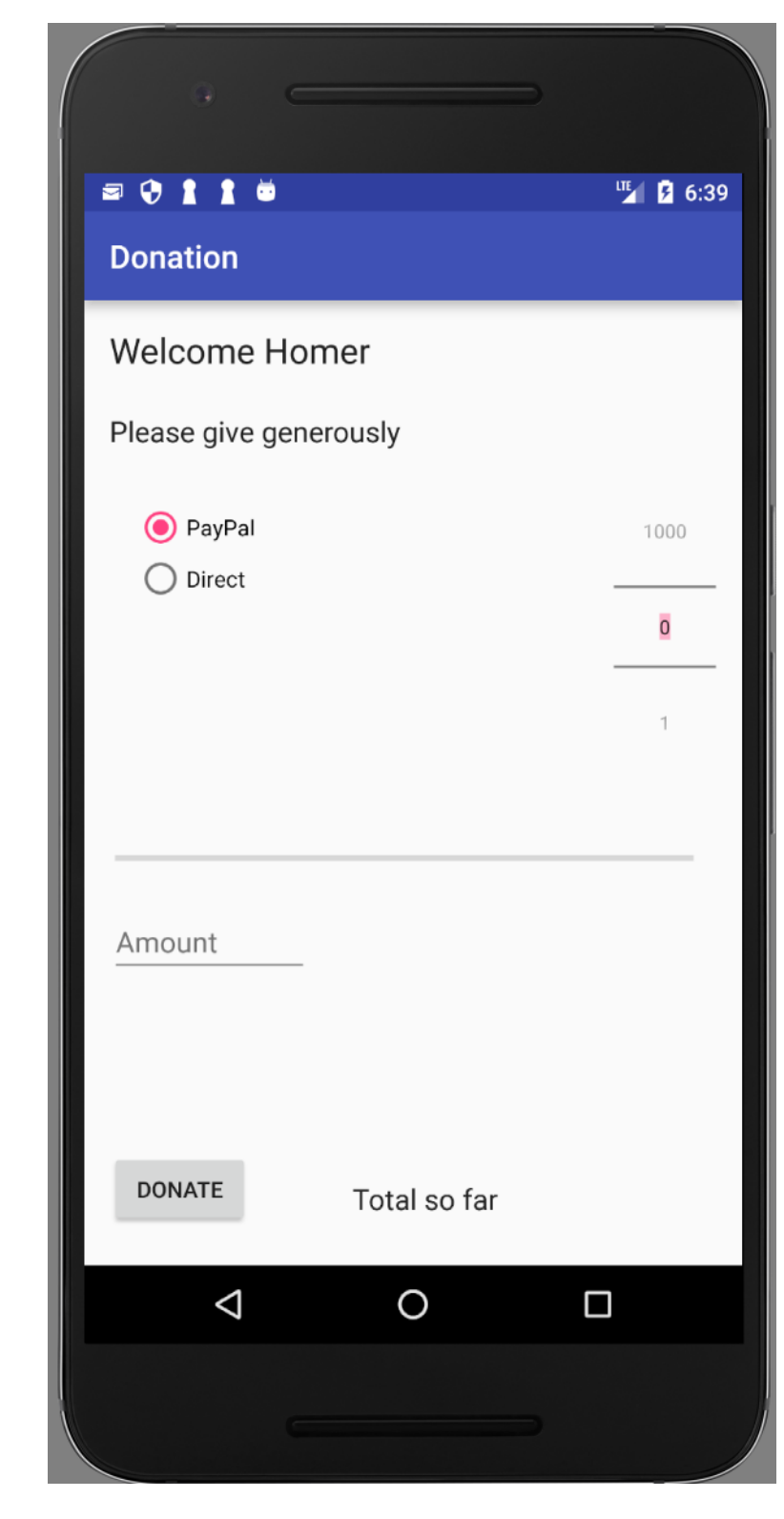

 To create a new project, open Android Studio and choose: Start a new Android Studio project

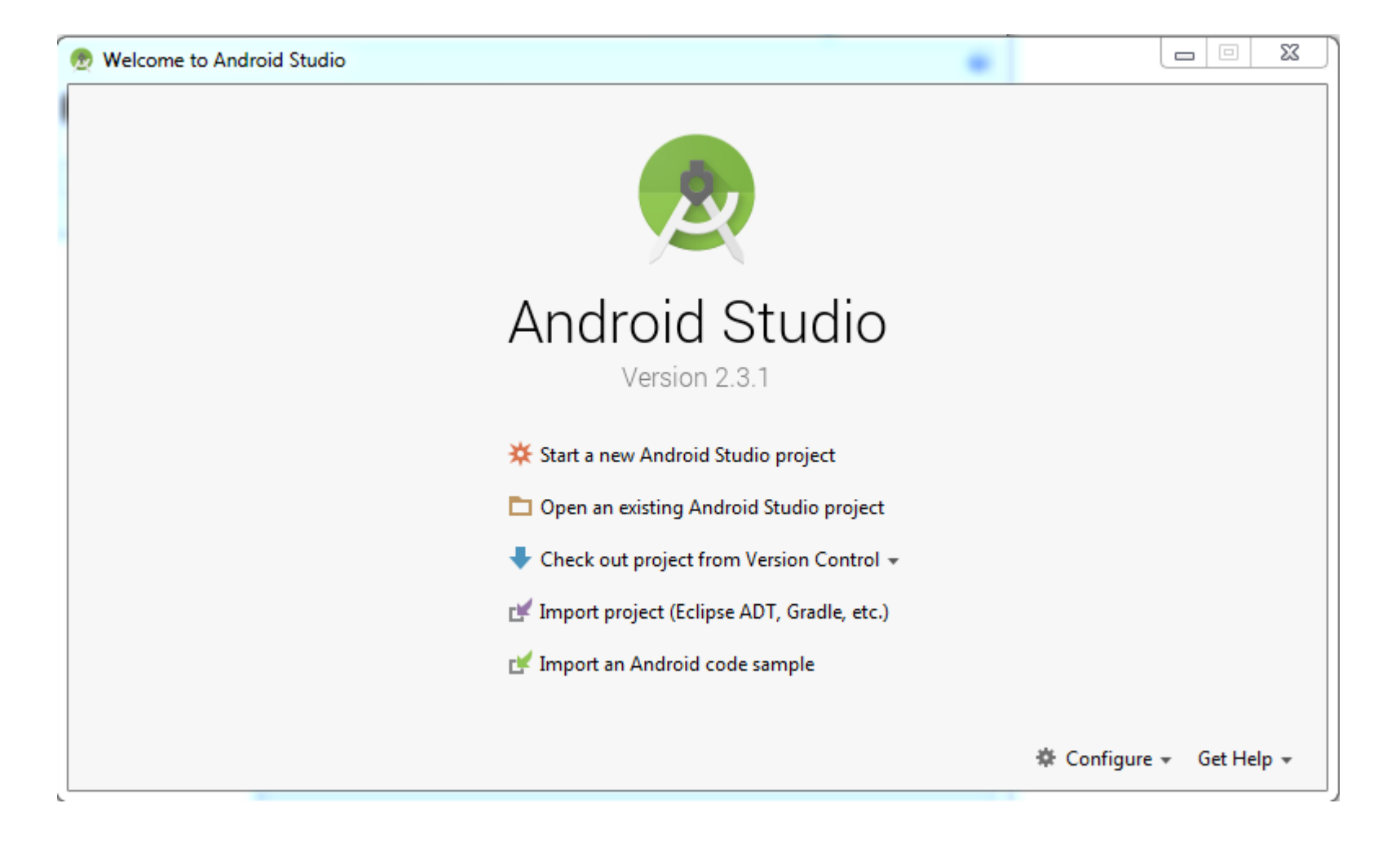

- Enter "Donation" as the application name.
- For the Company Domain, enter *example.com*. Notice that the package name is automatically generated using a "reverse DNS" convention in which the domain name of your organization is reversed and suffixed with further identifiers: *com.example.donation*
- This convention keeps package names unique and distinguishes applications from each other on a device and on Google Play.
- A default Project location is presented. You may change this if you wish.

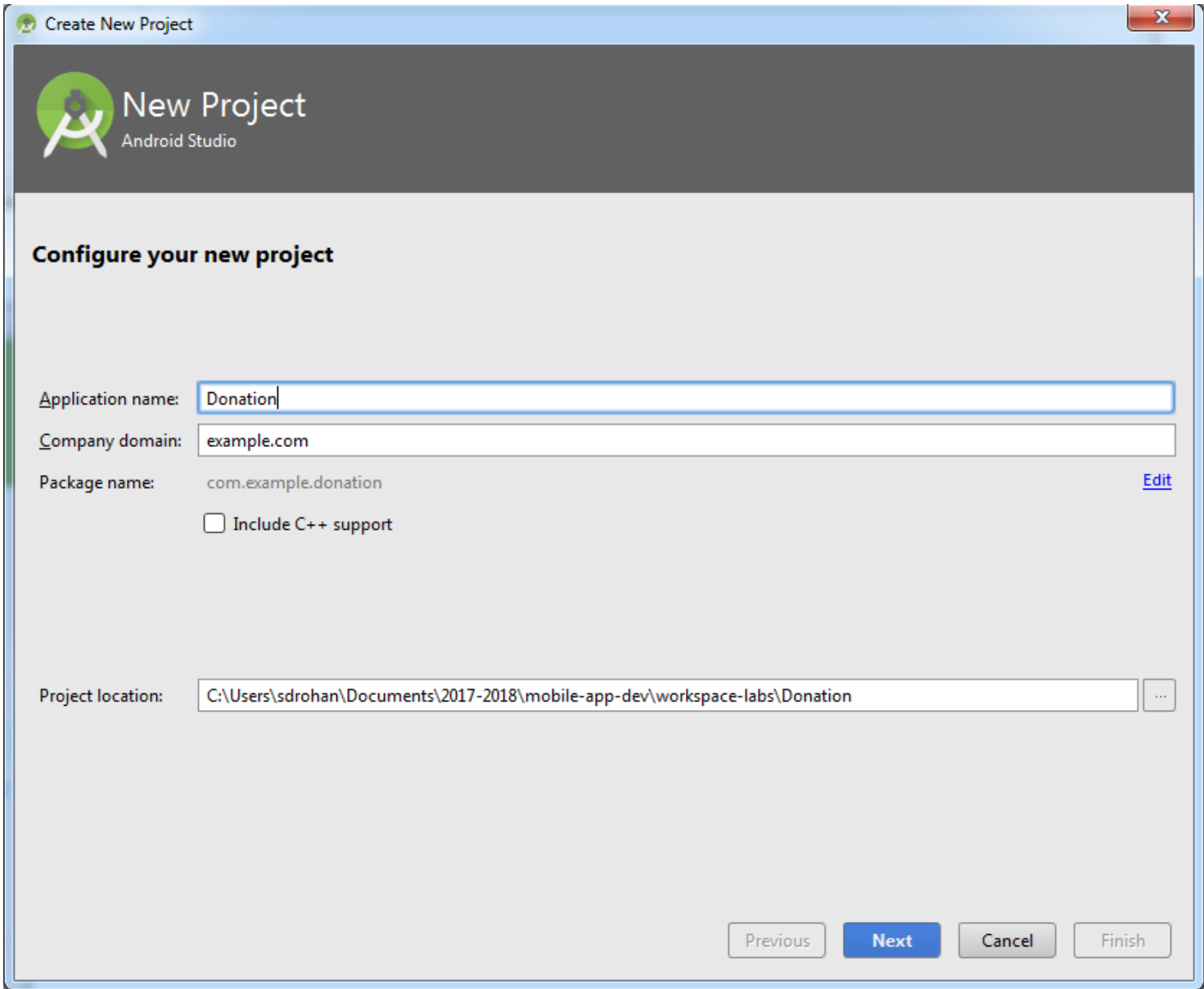

- Target the android devices that we intend developing for:
  - We chose Phone & Tablet and a minimum SDK API 19.
  - Our app will run only on devices specified with an API level 19 or greater.

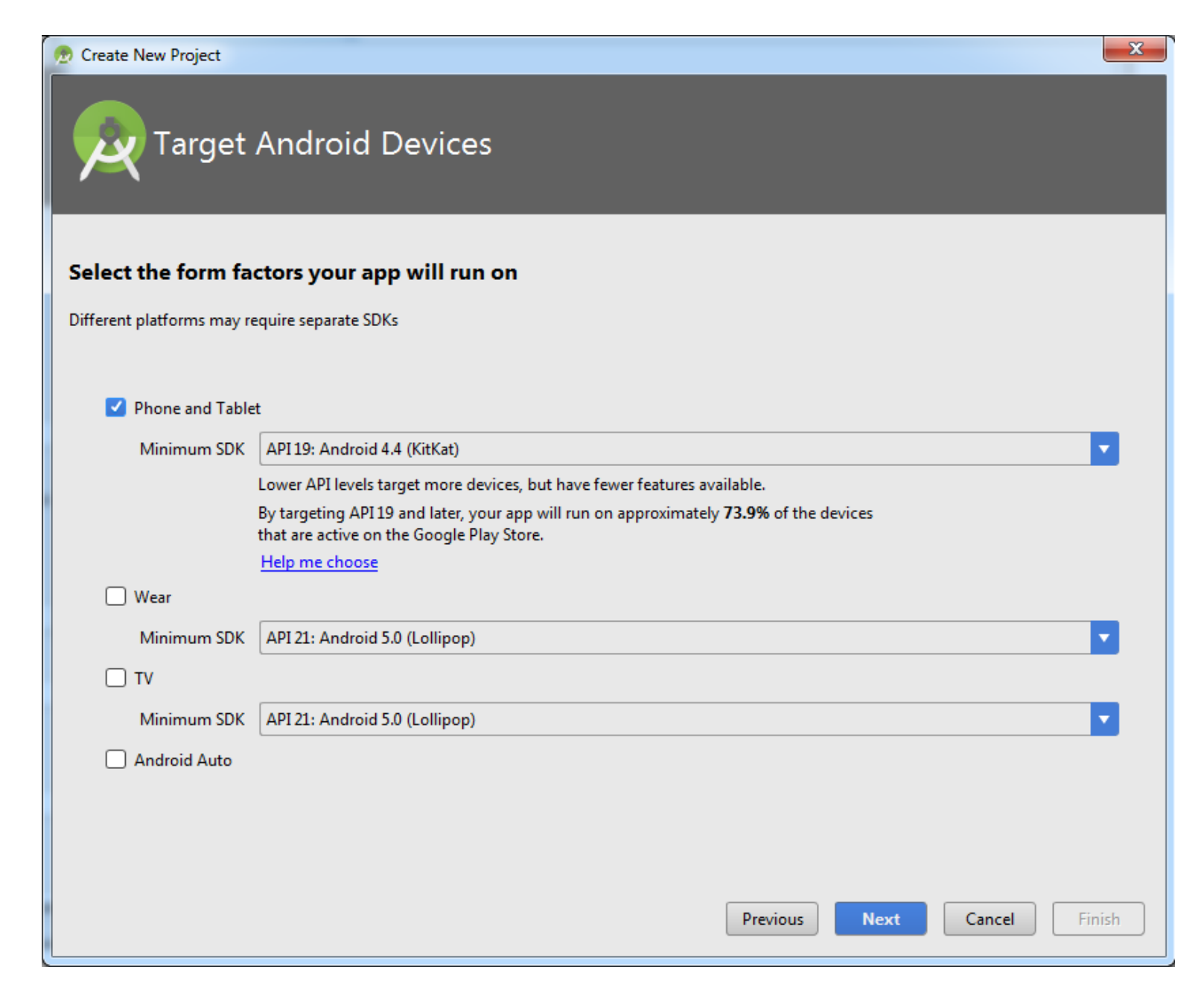

If this is your first time running Android Studio, you may get this screen:

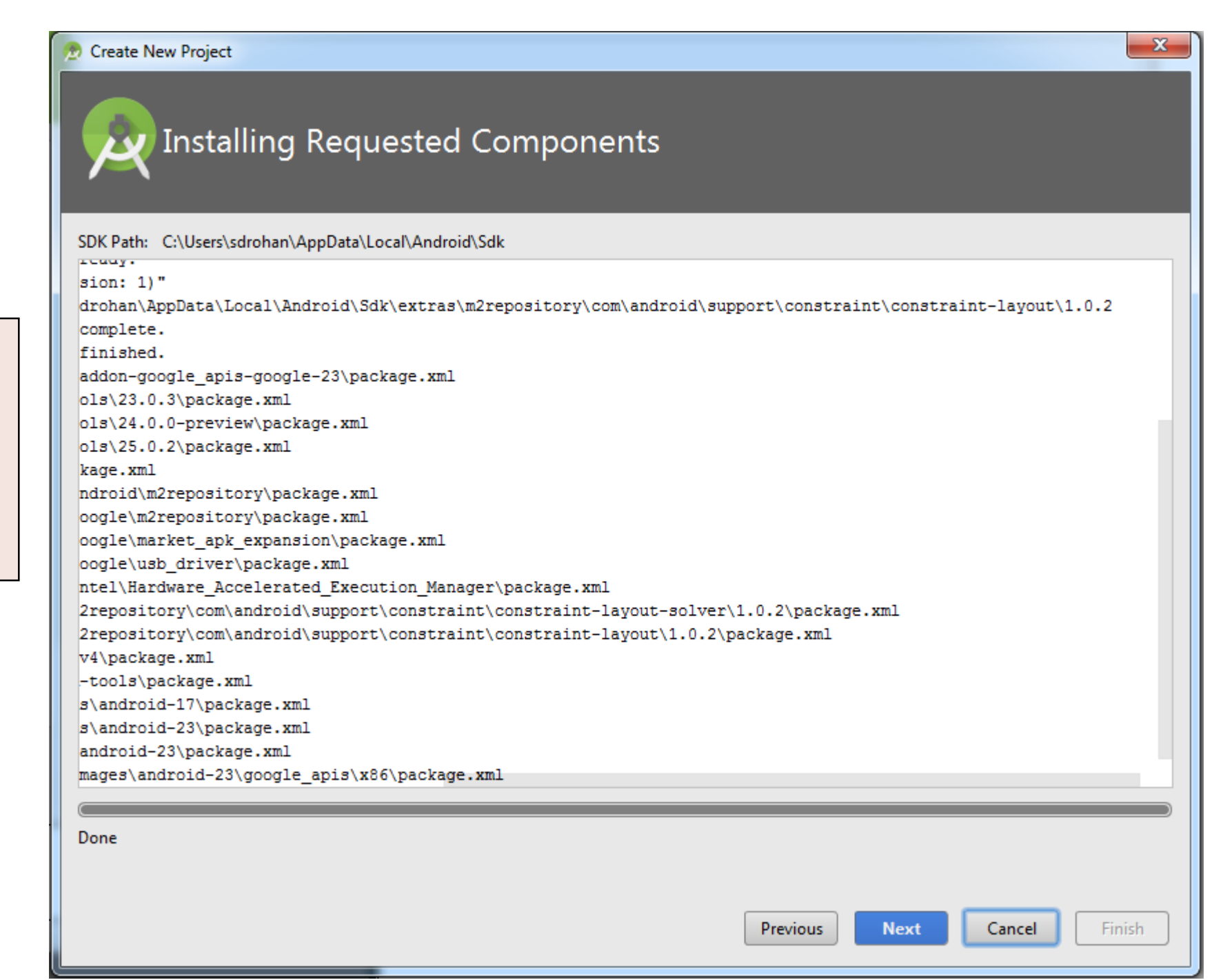

# 2. Create an Activity called "DonationActivity"

Choose an Empty Activity as the template for your DonationActivity.

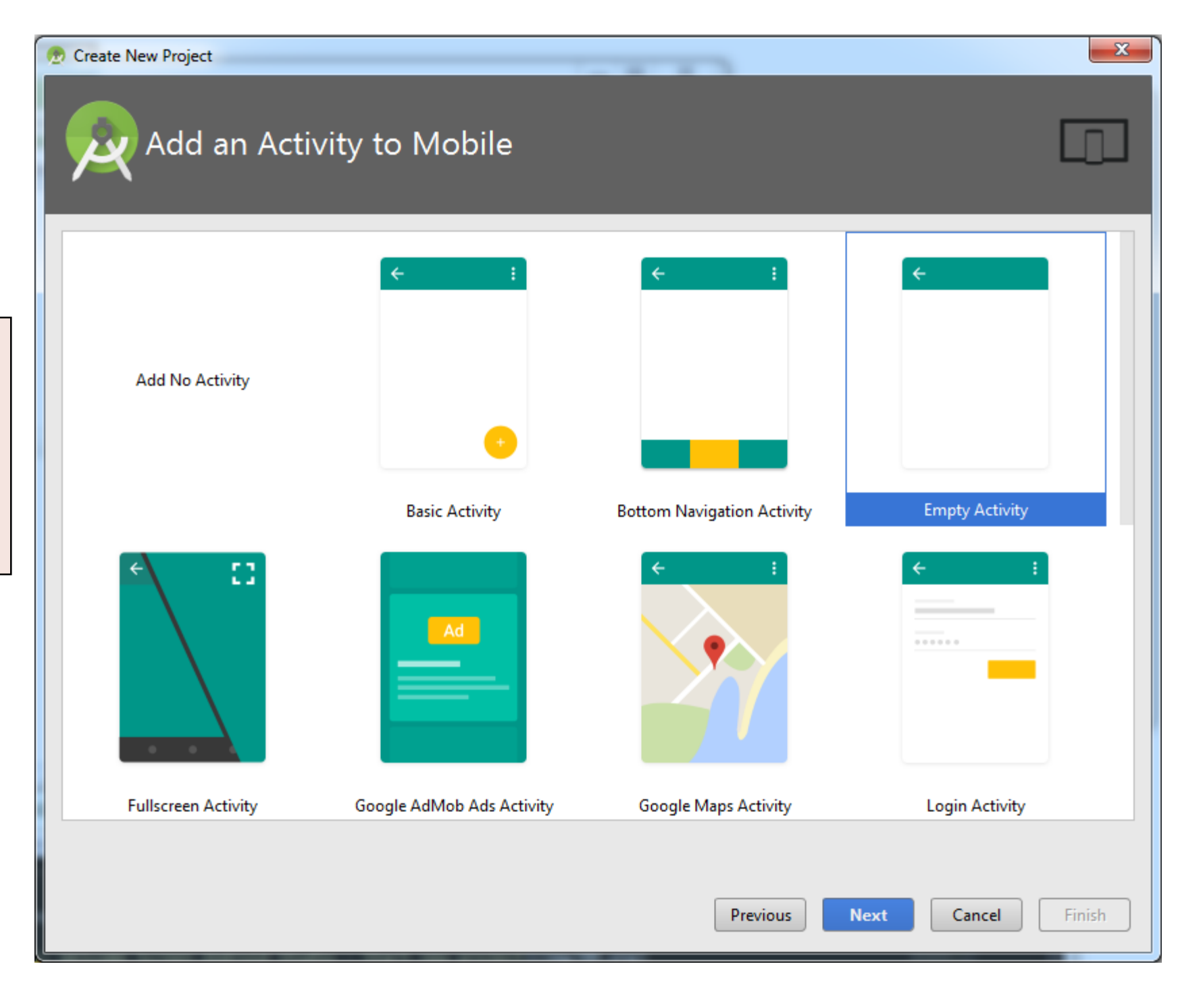

# 2. Create an Activity called "DonationActivity"

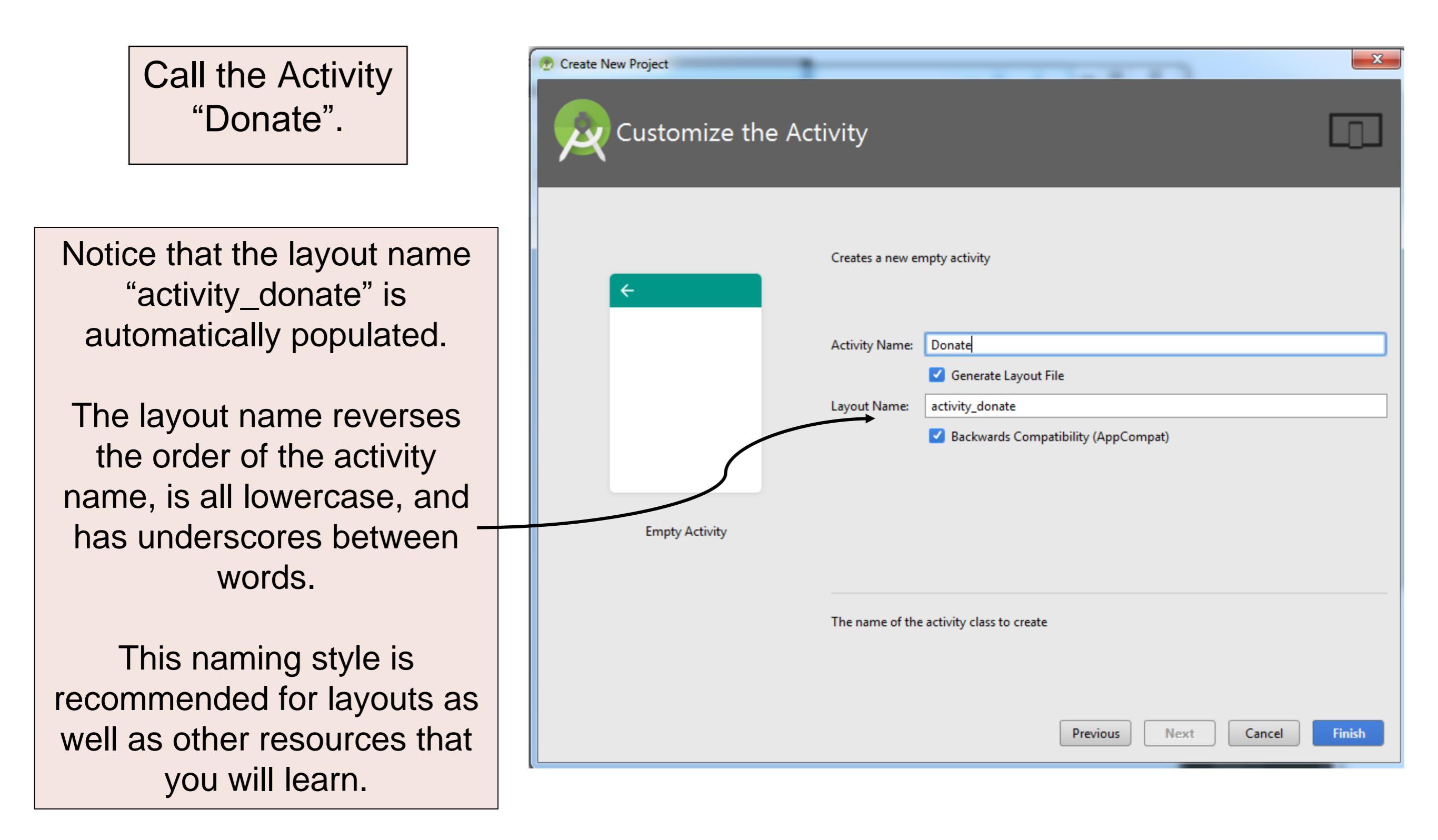

# 2. Create an Activity called "DonationActivity"

Backwards Compatibility

Ticking this check box ensures that the class extends AppCompatActivity instead of Activity.

Activity is the base class; AppCompatActivity extends this base class...it is recommended to use the specialised class as opposed to the base class.

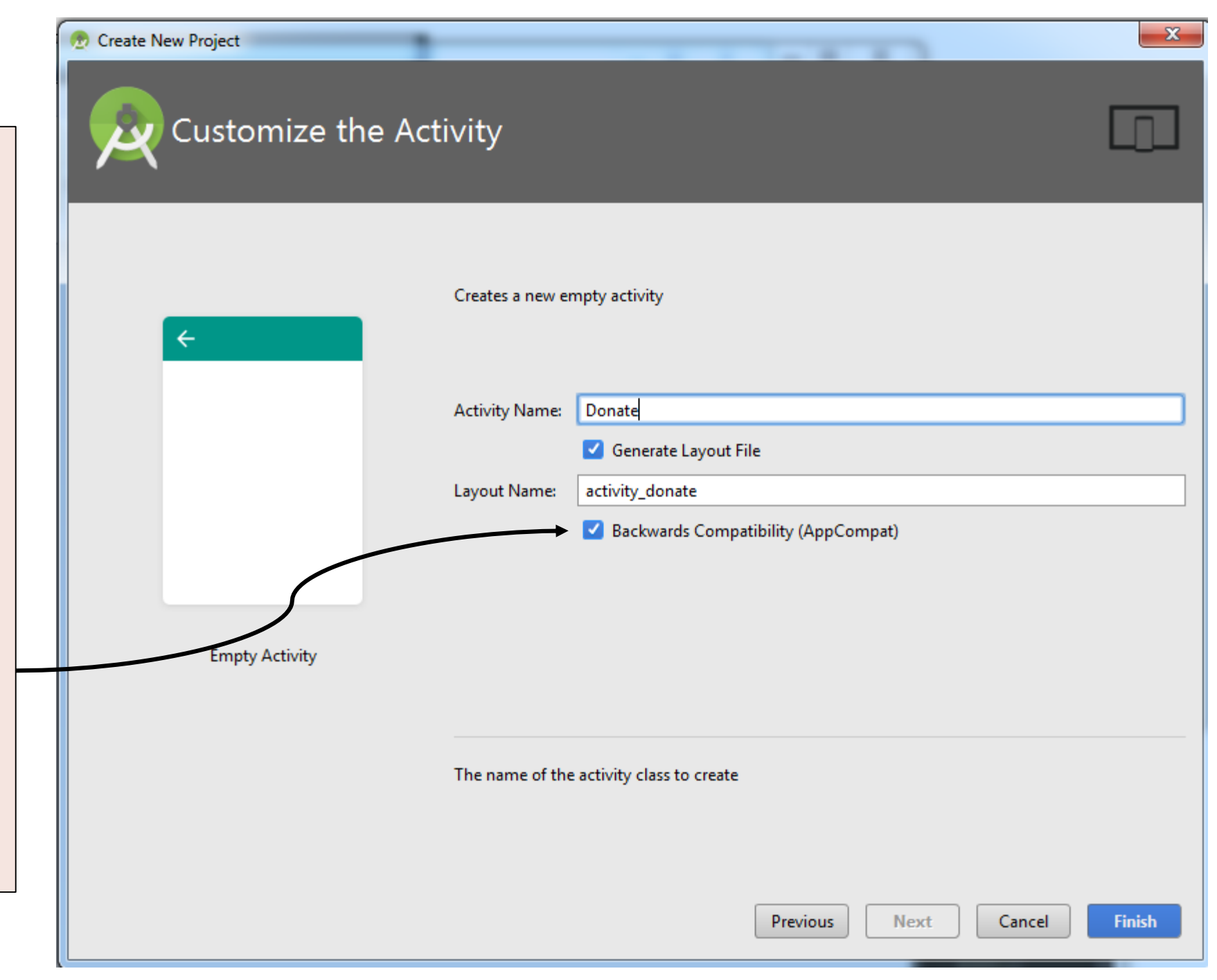

### The Donation Project Perspective

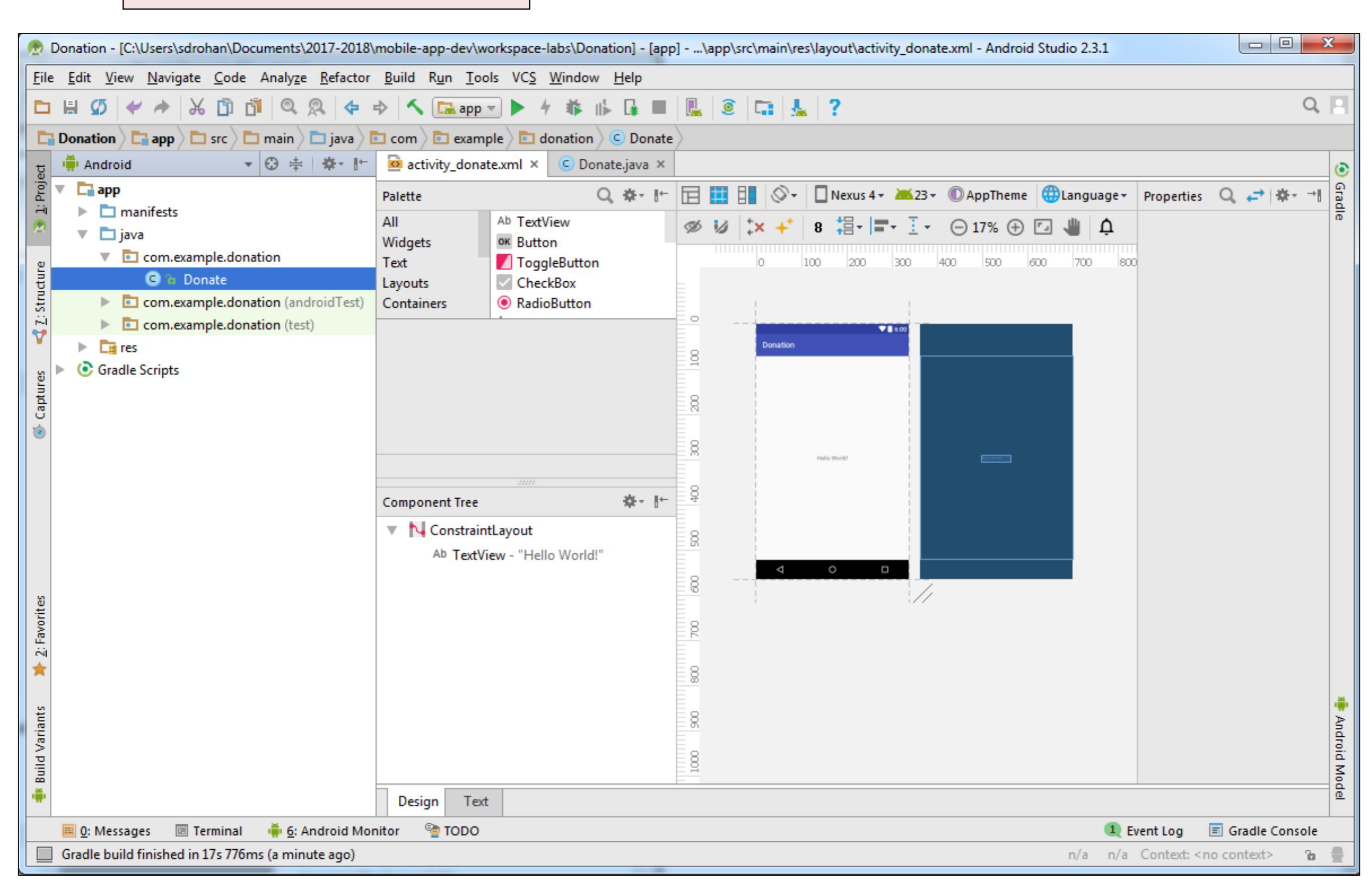

### Palette, Component Tree, Properties

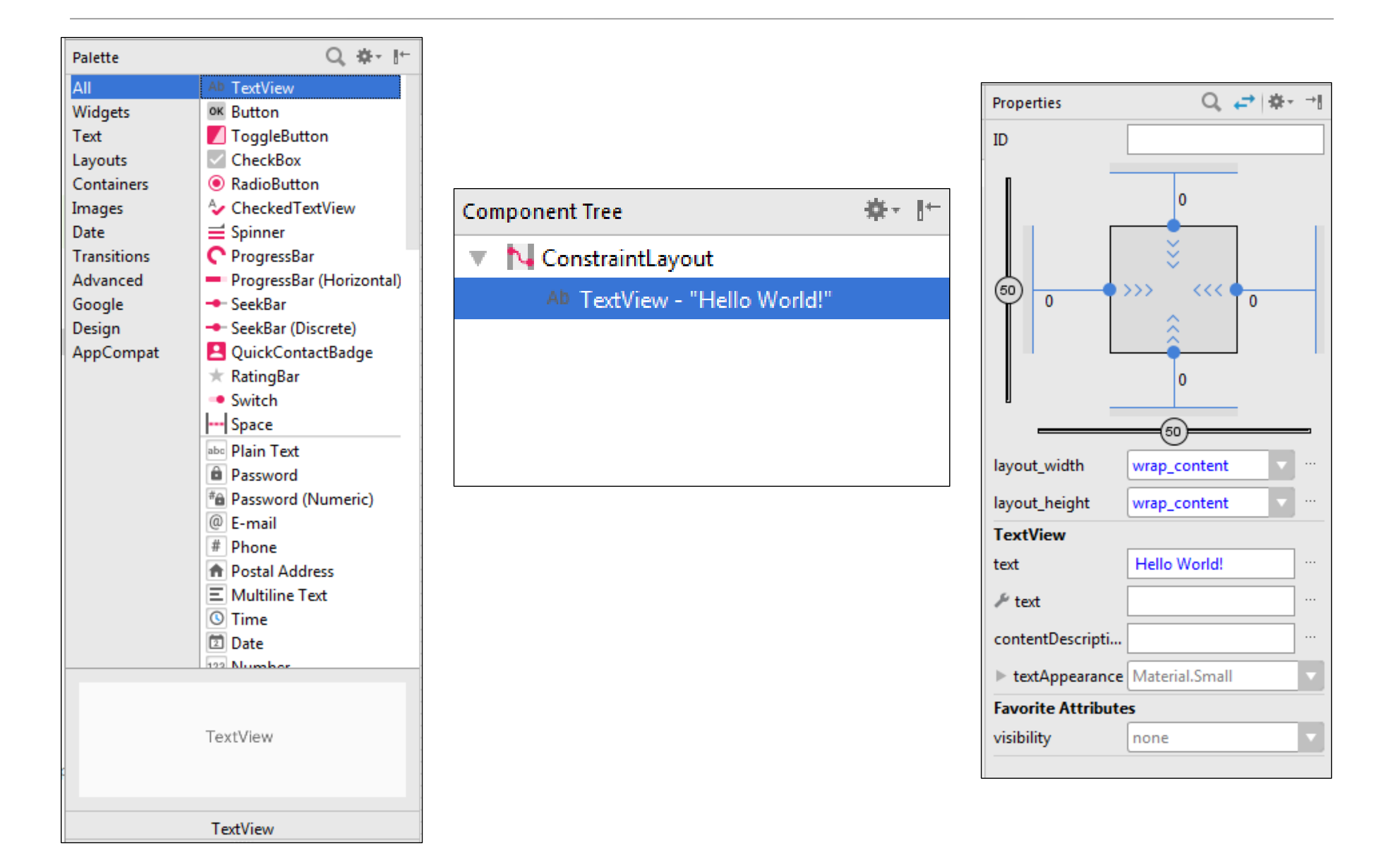

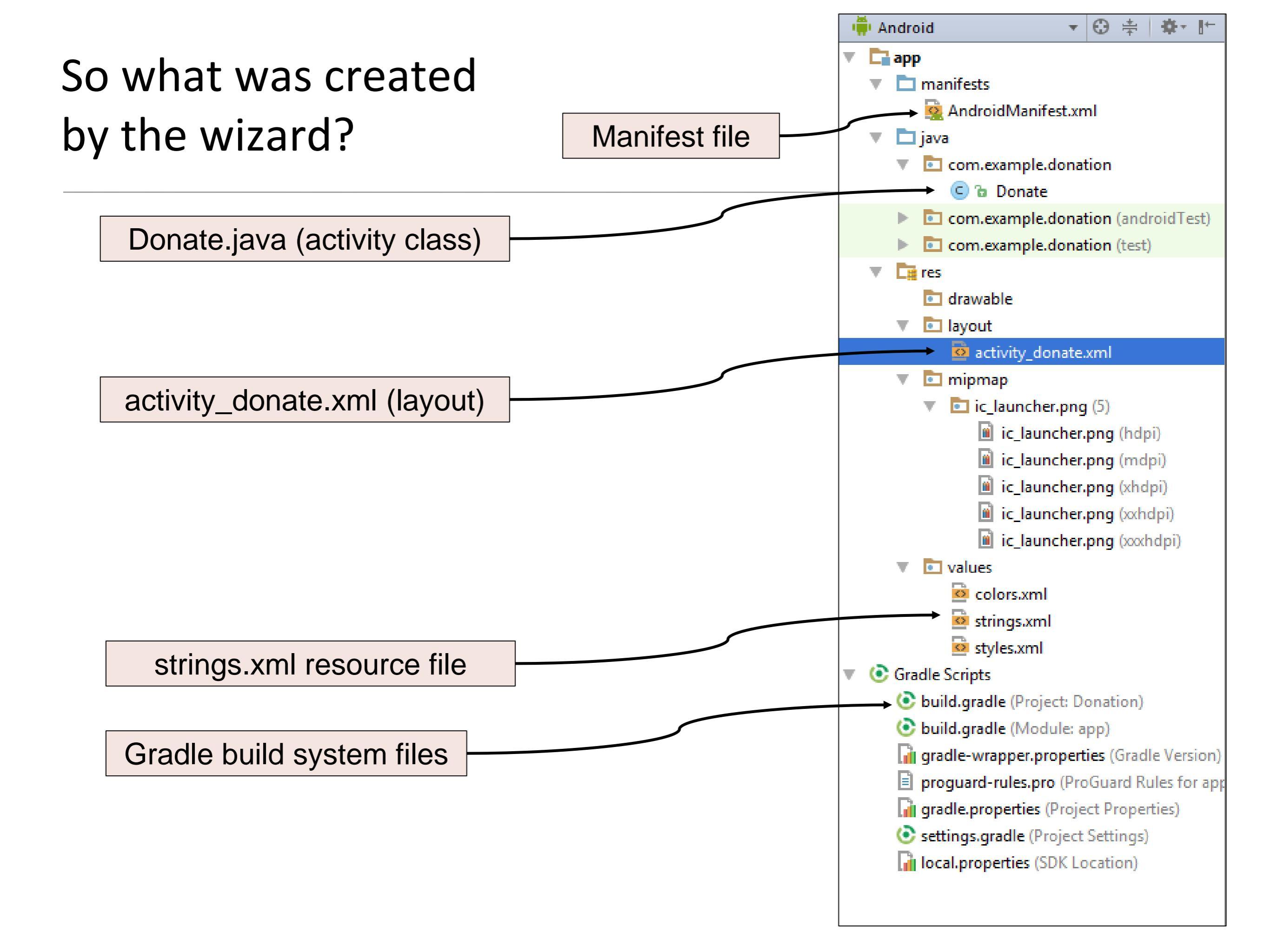

### When finished the labs this week...

...your project will look like this

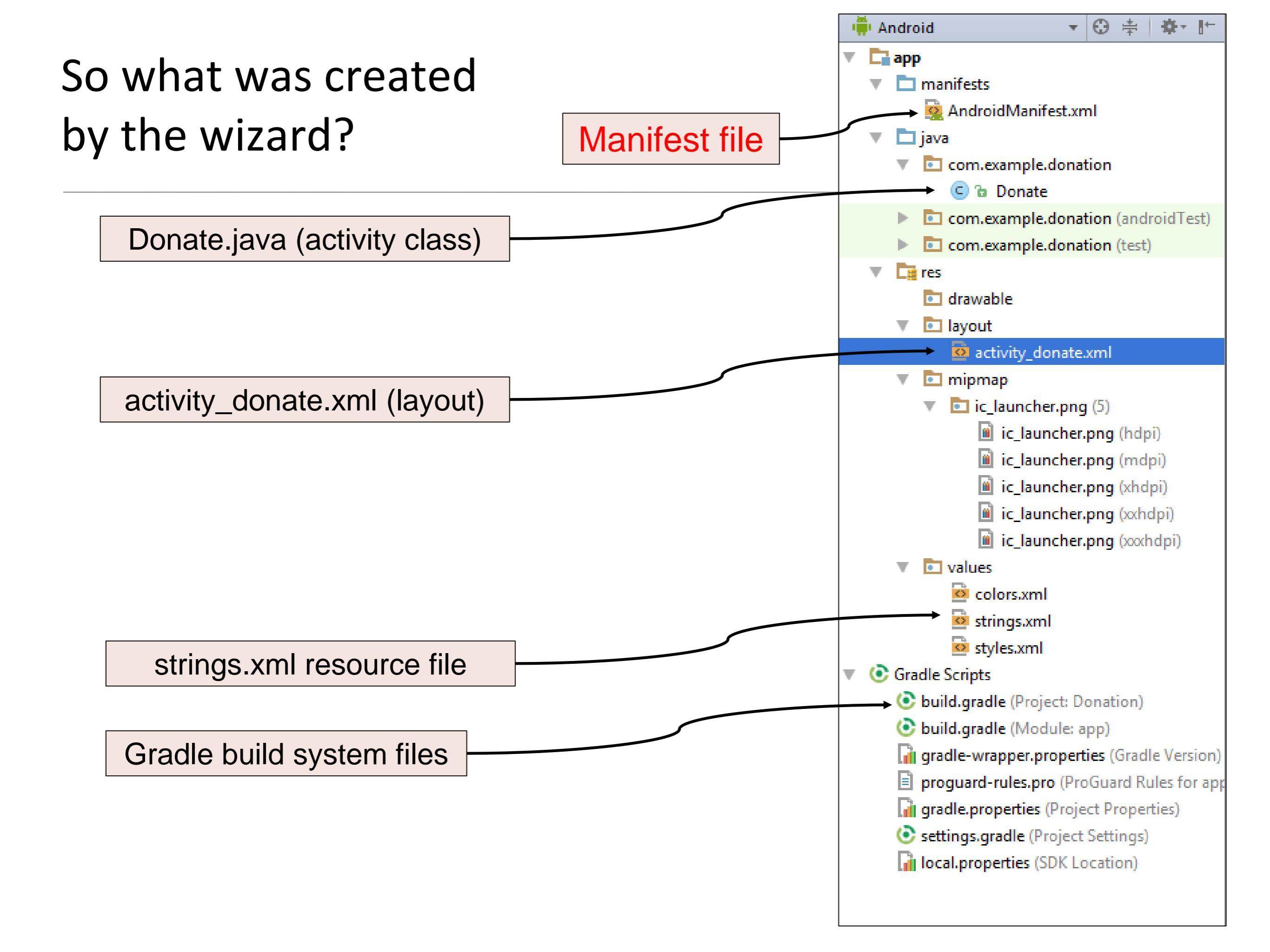

### AndroidManifest.xml

</manifest>

Every application must have an AndroidManifest.xml file (with precisely that name) in its root directory. The manifest file provides essential information about your app to the Android system, which the system must have before it can run any of the app's code (https://developer.android.com/guide/topics/manifest-intro.html)

```
<?xml version="1.0" encoding="utf-8"?>
<manifest xmlns:android="http://schemas.android.com/apk/res/android"
   package="com.example.donation">
    <application</pre>
        android:allowBackup="true"
        android:icon="@mipmap/ic launcher"
        android:label="@string/app name"
        android:supportsRtl="true"
        android: theme="@style/AppTheme">
        <activity android:name=".Donate">
            <intent-filter>
                <action android:name="android.intent.action.MAIN" />
                <category android:name="android.intent.category.LAUNCHER" />
            </intent-filter>
        </activity>
    </application>
```

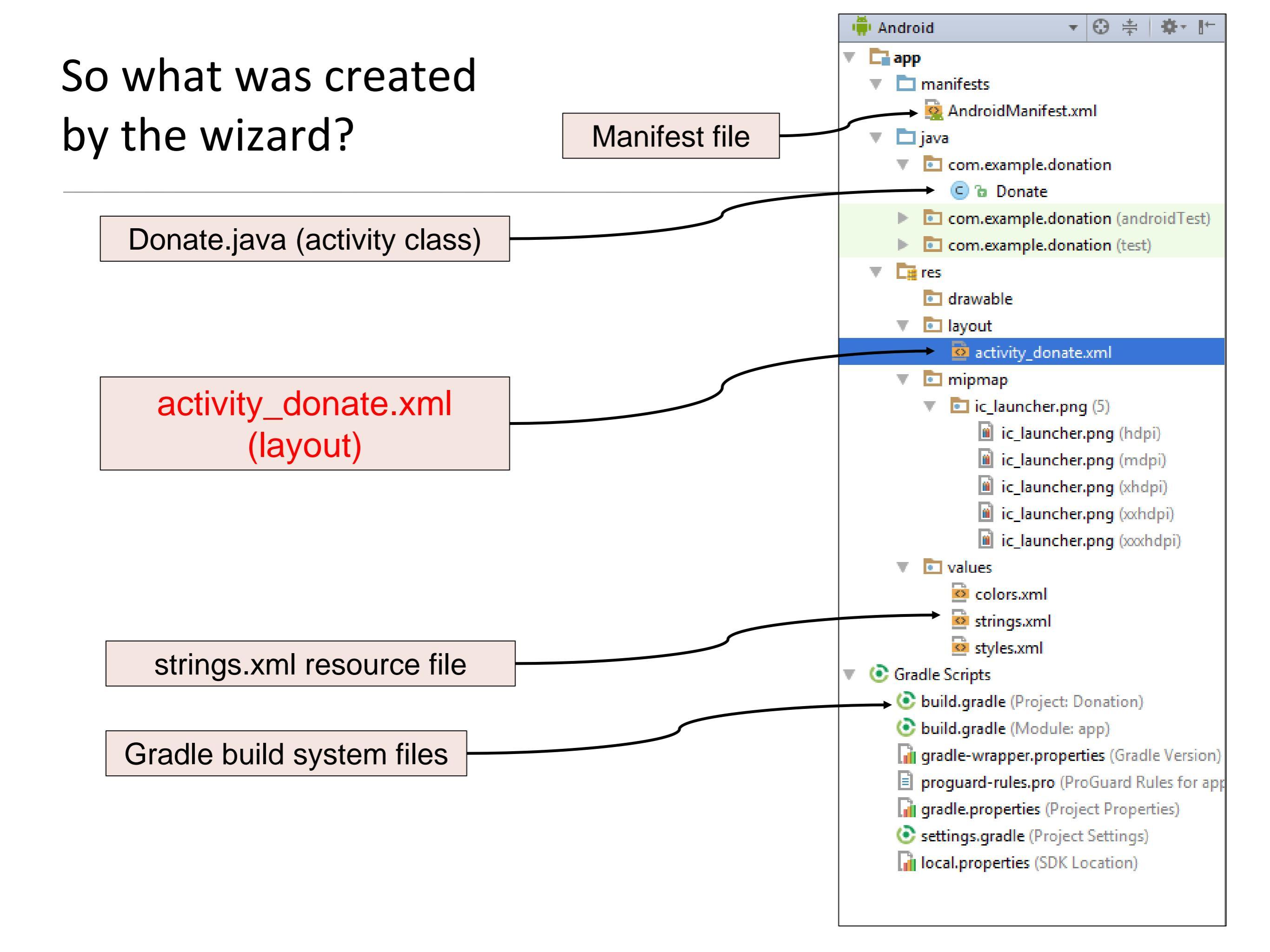

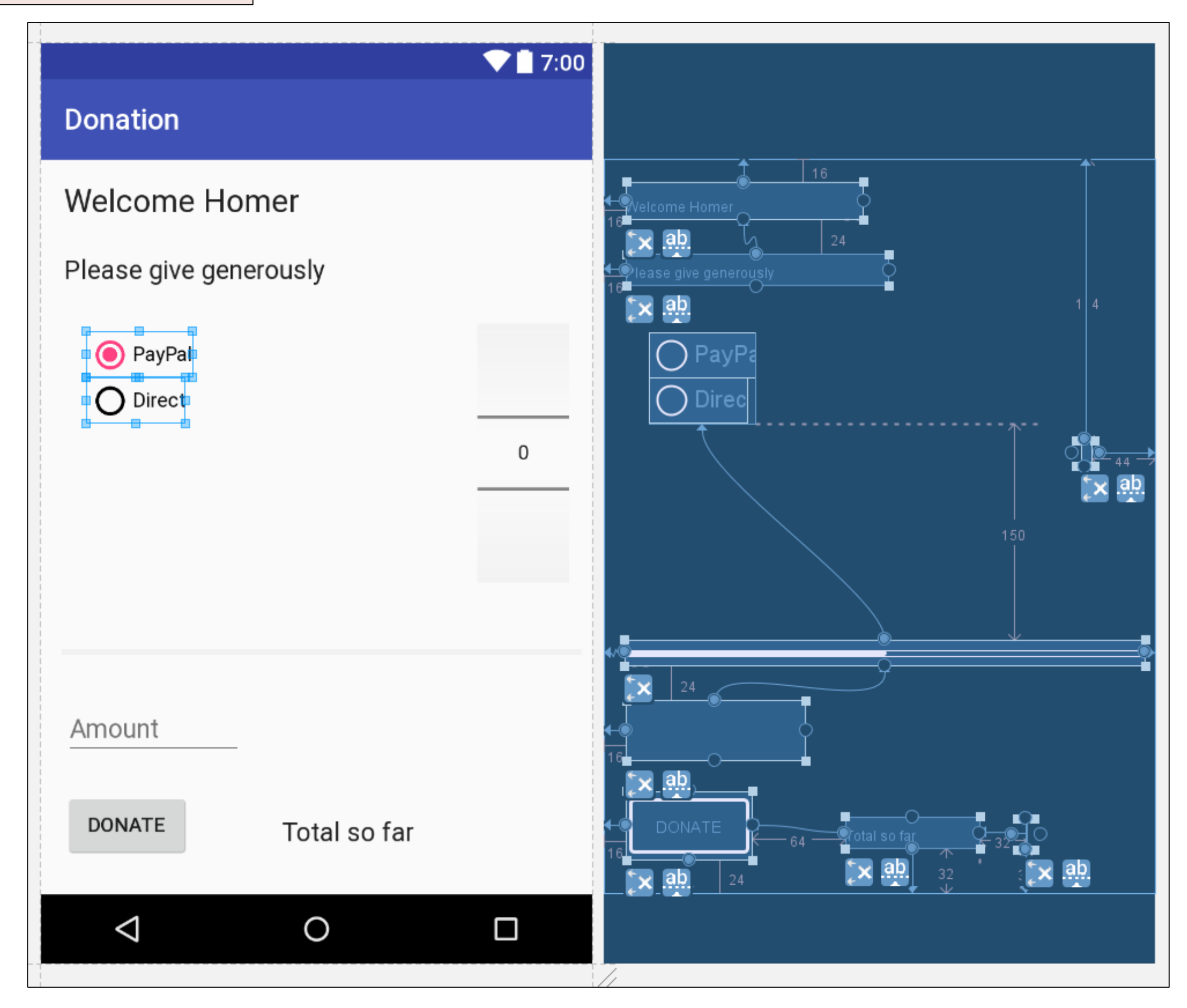

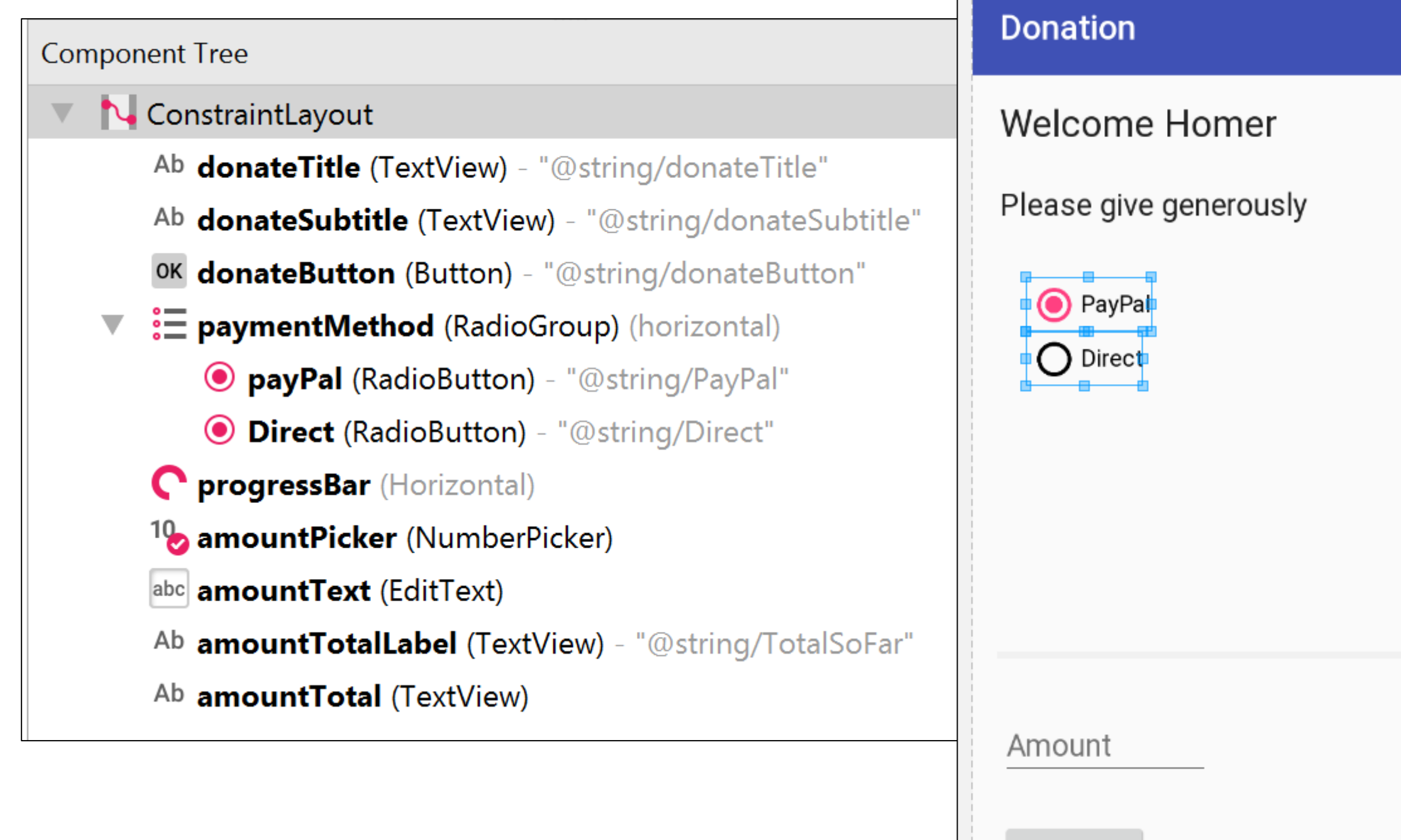

### **View Hierarchy**

|                                            | 7:00 |
|--------------------------------------------|------|
| Donation                                   |      |
| Welcome Homer                              |      |
| Please give generously                     |      |
| <ul> <li>PayPal</li> <li>Direct</li> </ul> | 0    |
| Amount                                     |      |
| DONATE Total so far                        |      |
| ⊲ O                                        |      |

| Component Tree                                               | <b>☆</b> - 1←                              |
|--------------------------------------------------------------|--------------------------------------------|
| ConstraintLayout                                             |                                            |
| Ab donateTitle (TextView) - "@string/donateTitle"            |                                            |
| Ab donateSubtitle (TextView) - "@string/donateSubtitle"      | ConstraintLayout is the root               |
| ок donateButton (Button) - "@string/donateButton"            |                                            |
| <ul> <li>EpaymentMethod (RadioGroup) (horizontal)</li> </ul> |                                            |
| payPal (RadioButton) - "@string/PayPal"                      | <ul> <li>It has 9 child nodes</li> </ul>   |
| Oirect (RadioButton) - "@string/Direct"                      | <ul> <li>4 TextViews</li> </ul>            |
| C progressBar (Horizontal)                                   | . 1 Duch Dutter                            |
| <sup>1</sup> amountPicker (NumberPicker)                     | • I Push Bullon                            |
| abc amountText (EditText)                                    | <ul> <li>1 Radio Group</li> </ul>          |
| Ab amountTotalLabel (TextView) - "@string/TotalSoFar"        | <ul> <li>which has 2 child node</li> </ul> |
| Ab amountTotal (TextView)                                    | RadioButtons                               |
|                                                              | <ul> <li>1 Progress Bar</li> </ul>         |

• 1 Number Picker

• 1 EditText

### View Hierarchy

<?xml version="1.0" encoding="utf-8"?> <android.support.constraint.ConstraintLayout xmlns:android="http://schemas.android.com/apk/res/android" xmlns:app="http://schemas.android.com/apk/res-auto" xmlns:tools="http://schemas.android.com/tools" android:layout\_width="match\_parent" android:layout\_width="match\_parent" tools:context="com.example.donation.Donate" tools:layout\_editor\_absoluteY="81dp" tools:layout\_editor\_absoluteX="0dp">

### <TextView

android:id="@+id/donateTitle" android:layout\_width="wrap\_content" android:layout\_height="wrap\_content" android:layout\_marginStart="16dp" android:layout\_marginTop="16dp" android:text="@string/donateTitle" android:textAppearance="@android:style/TextAppearan app:layout\_constraintLeft\_toLeftOf="parent" app:layout\_constraintTop\_toTopOf="parent" />

### <TextView

android:id="@+id/donateSubtitle" android:layout\_width="wrap\_content" android:layout\_height="wrap\_content" android:text="@string/donateSubtitle" android:textAppearance="@android:style/TextAppearan android:layout\_marginTop="24dp" app:layout\_constraintTop\_toBottomOf="@+id/donateTit android:layout\_marginStart="16dp" app:layout\_constraintLeft\_toLeftOf="parent" />

### <Button

android:id="@+id/donateButton" android:layout\_width="88dp" android:layout\_height="48dp" android:layout\_marginBottom="24dp" android:text="@string/donateButton" app:layout\_constraintBottom\_toBottomOf="parent" android:onClick="donateButtonPressed" android:layout\_marginLeft="16dp" app:layout\_constraintLeft\_toLeftOf="parent" />

### <RadioGroup

android:id="@+id/paymentMethod" android:layout\_width="wrap\_content" android:layout\_height="wrap\_content" android:layout\_marginStart="32dp" android:layout\_marginTop="32dp" app:layout\_constraintLeft\_toLeftOf="parent" app:layout\_constraintTop\_toBottomOf="@+id/donateSubtitle">

### <RadioButton

android:id="@+id/payPal" android:layout\_width="wrap\_content" android:layout\_height="wrap\_content" android:checked="true" android:text="@string/PayPal" />

### <RadioButton

android:id="@+id/Direct"
android:layout\_width="wrap\_content"
android:layout\_height="wrap\_content"
android:text="@string/Direct" />

### </RadioGroup>

### <ProgressBar

android:id="@+id/progressBar"
style="?android:attr/progressBarStyleHorizonta
android:layout\_width="362dp"
android:layout\_height="18dp"
android:layout\_marginLeft="16dp"
app:layout\_constraintLeft\_toLeftOf="parent"
android:layout\_marginRight="16dp"
app:layout\_constraintRight\_toRightOf="parent"
app:layout\_constraintHorizontal\_bias="0.2"
android:layout\_marginTop="150dp"
app:layout\_constraintTop\_toBottomOf="@+id/paym
android:layout\_marginStart="16dp"
android:layout\_marginEnd="16dp"

### <NumberPicker

android:id="@+id/amountPicker" android:layout\_width="wrap\_content" android:layout\_height="wrap\_content" android:layout\_marginEnd="16dp" android:layout\_marginRight="44dp" android:layout\_marginTop="114dp" app:layout\_constraintRight\_toRightOf="parent" app:layout\_constraintTop\_toTopOf="parent" tools:layout\_editor\_absoluteX="273dp" />

### <EditText

android:id="@+id/amountText" android:layout\_width="125dp" android:layout\_height="42dp" android:ems="10" android:hint="@string/Amount" android:hint="@string/Amount" android:layout\_marginStart="16dp" app:layout\_constraintLeft\_toLeftOf=" android:layout\_marginTop="24dp" app:layout\_constraintTop\_toBottomOf= android:layout\_marginLeft="16dp" />

### <TextView

android:id="@+id/amountTotalLabel" android:layout\_width="94dp" android:layout\_height="22dp" android:text="@string/TotalSoFar" android:textAlignment="viewStart" android:textAppearance="@android:sty app:layout\_constraintLeft\_toRightOf= android:layout\_marginStart="64dp" android:layout\_marginLeft="64dp" app:layout\_constraintBottom\_toBottomm android:layout\_marginBottom="32dp" /

### <TextView

android:id="@+id/amountTotal" android:layout\_width="wrap\_content" android:layout\_height="wrap\_content" android:layout\_marginBottom="32dp" android:layout\_marginLeft="32dp" android:layout\_marginStart="32dp" android:contentDescription="@string/" android:textAppearance="@android:sty app:layout\_constraintBottom\_toBottom app:layout\_constraintLeft\_toRightOf=

</android.support.constraint.ConstraintLayou

### Raw XML

# Widget attributes

|                        | Jage▼ □□▼              |              | Properties          | Q 🚑                 |
|------------------------|------------------------|--------------|---------------------|---------------------|
| +* 8 ⋕ - = - : -       |                        | ⊖ 47% ⊕ Г.   |                     | donateButton        |
| 100 200 300            | 400 500 600            | 700 800      | -                   |                     |
|                        |                        |              |                     | ~                   |
|                        | 7:00                   |              |                     | ×                   |
| Donation               |                        |              |                     |                     |
|                        |                        |              |                     |                     |
| Welcome Homer          | Welcome Homer          |              |                     | 24                  |
|                        |                        |              |                     |                     |
| Please give generously | Please give generously |              | layout_width        | wrap_content        |
|                        |                        | └ <b>╷</b> ∕ | layout_height       | wrap_content        |
|                        |                        |              | Button              |                     |
|                        |                        |              | style               | buttonStyle         |
|                        |                        |              | background          |                     |
|                        |                        |              | backgroundTint      |                     |
|                        |                        |              | stateListAnimator   |                     |
|                        |                        |              | elevation           |                     |
|                        |                        |              | visibility          | none                |
|                        |                        |              | onClick             | none                |
|                        |                        |              | TextView            |                     |
|                        |                        |              | text                | @string/donateButte |
|                        |                        | -            | ≁ text              |                     |
| DONATE                 |                        |              | contentDescription  |                     |
|                        |                        |              | ▶ textAppearance    | .ppCompat.Widget.B  |
|                        |                        | 24           | Favorite Attributes |                     |
| 1 0                    |                        |              | visibility          | none                |

# Widget attributes

|                                                                                              |                                    |                 |        | Properties          | ~~ <del>~</del>   ≯     | <b>R</b> |
|----------------------------------------------------------------------------------------------|------------------------------------|-----------------|--------|---------------------|-------------------------|----------|
|                                                                                              | × +*   8 提-   =- ∃-                | ⊖ 47% ⊕ F₂      | 3      |                     | donateButton            | _        |
|                                                                                              | 0 100 200 300 400                  | 500 600 700 800 | 11111  |                     |                         |          |
|                                                                                              |                                    |                 |        |                     |                         |          |
|                                                                                              |                                    |                 |        |                     | *                       |          |
|                                                                                              | 7:00                               |                 |        |                     | >>> ~ <<<               |          |
|                                                                                              | Donation                           |                 |        |                     | <b>^</b>                |          |
|                                                                                              |                                    |                 |        |                     | <u> </u>                |          |
|                                                                                              | Welcome Homer                      | mer             |        |                     | 24                      |          |
|                                                                                              |                                    |                 |        | 1                   |                         |          |
|                                                                                              | Please give generously             | generously      |        | lavout width        | wrap content            |          |
|                                                                                              |                                    |                 | $\Box$ | layout_math         | wrap_content            |          |
|                                                                                              |                                    |                 | -V     | Button              | wiap_content            |          |
| <but< td=""><td>ton</td><td></td><td></td><td>style</td><td>buttonStyle</td><td></td></but<> | ton                                |                 |        | style               | buttonStyle             |          |
| a                                                                                            | ndroid:id="@+id/donateButton"      |                 |        | background          |                         |          |
| a                                                                                            | ndroid:layout_width="88dp"         |                 |        | backgroundTint      |                         | -        |
| a                                                                                            | ndroid:layout_height="48dp"        |                 |        | statel istAnimator  |                         | _        |
| a                                                                                            | ndroid:layout_marginBottom="24dp"  |                 |        | stateListAmmator    |                         | _        |
| a                                                                                            | ndroid:text="@string/donateButton" |                 |        | elevation           |                         | _        |
| aj                                                                                           | pp:layout_constraintBottom_toBotto | mOi="parent"    |        | visibility          | none                    | _        |
| a                                                                                            | ndroid:onClick="donateButtonPresse | d"              |        | onClick             | none                    | _        |
| a                                                                                            | ndroid:layout_marginLeft="16dp"    |                 |        | TextView            | Octring / donate Putton | _        |
| a                                                                                            | pp:layout_constraintLeft_toLeftOf= | "parent" />     |        |                     | wstring/donatebutton    |          |
|                                                                                              |                                    | • <u> </u>      |        | / text              |                         | _        |
|                                                                                              | DONATE                             |                 |        | contentDescription  |                         | _        |
|                                                                                              |                                    |                 |        | textAppearance      | .ppCompat.Widget.Butt   | to       |
|                                                                                              |                                    | <b>ab</b> _ 24  |        | Favorite Attributes | 5                       |          |

### Widget attributes

<Button android:id="@+id/donateButton" android:layout\_width="88dp" android:layout\_height="48dp" android:layout\_marginBottom="24dp" android:text="@string/donateButton" app:layout\_constraintBottom\_toBottomOf="parent" android:onClick="donateButtonPressed" android:layout\_marginLeft="16dp" app:layout\_constraintLeft\_toLeftOf="parent" />

- The android:layout\_width and android:layout\_height attributes are required for almost every type of widget.
- They are typically set to either **match\_parent** or **wrap\_content**:
  - match\_parent view will be as big as its parent
  - wrap\_content view will be as big as its contents require
  - Or a specific measurement.

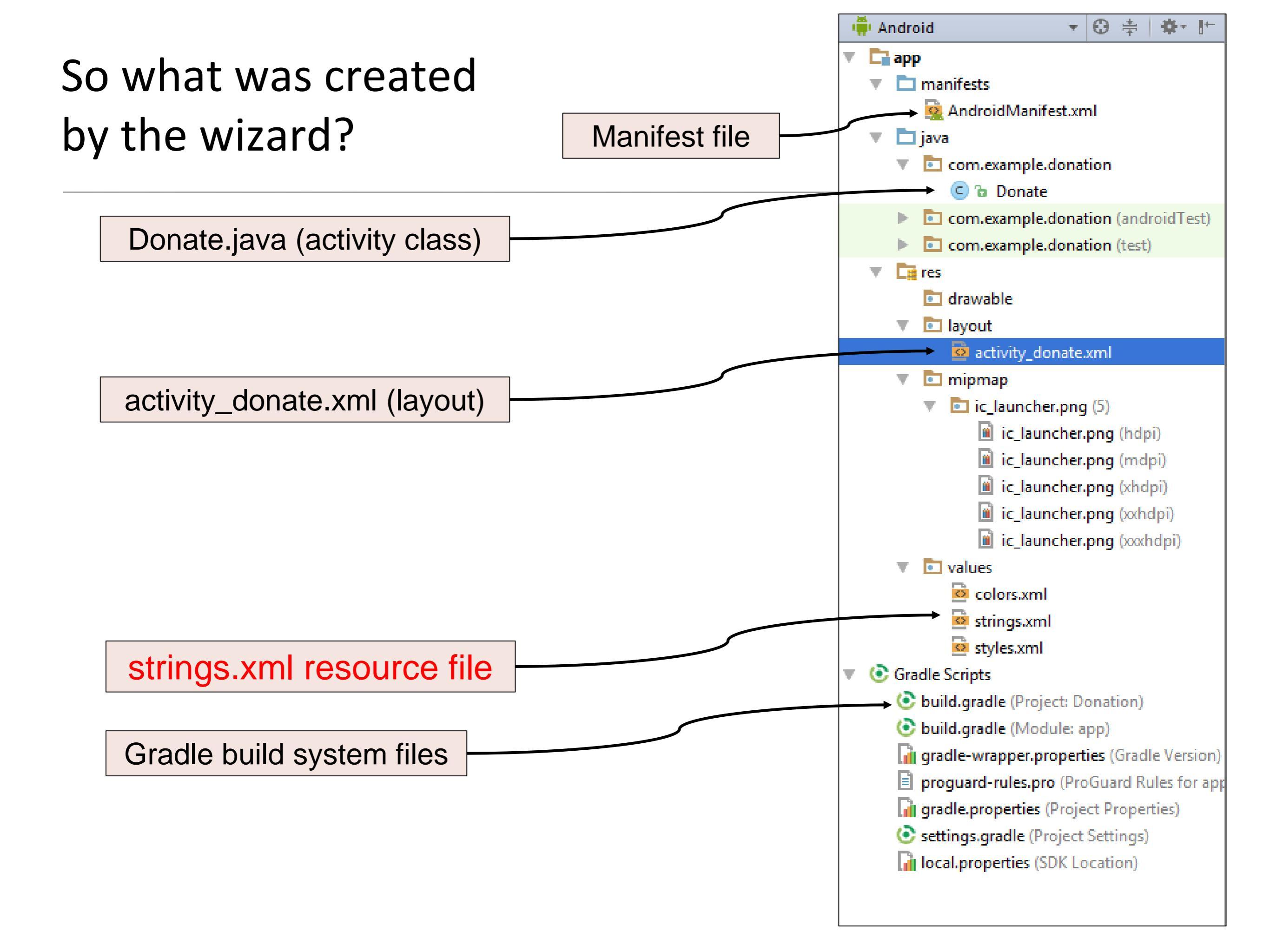

# strings.xml

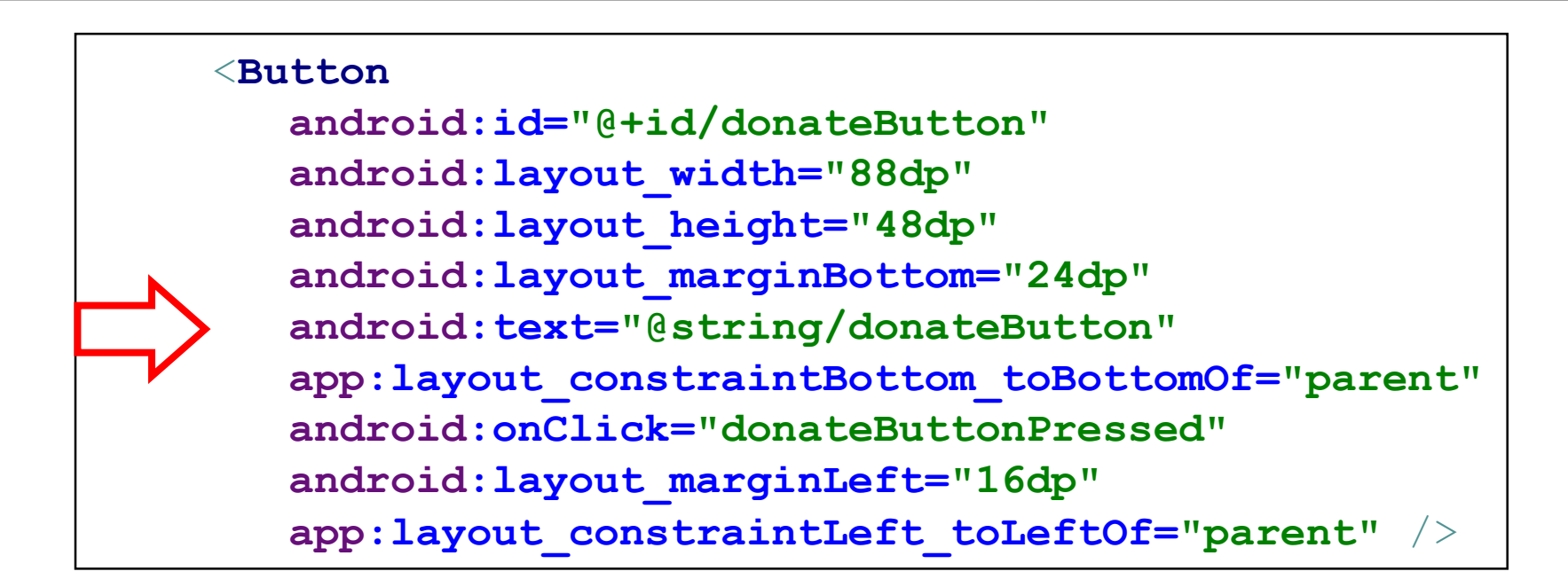

- Did you notice that the values of strings are not literal strings. They are references to string resources
- A string resource is a string that lives in a separate XML file called a strings file.
- You can give a widget a hard-coded string, like android :text="True"

but it is usually not a good idea.

• Placing strings into a separate file and then referencing them is better, making localization easy.

### 

- Every project includes a default strings file named strings.xml (in the res/values/ directory).
- Whenever you refer to, for example, '@string/Direct' in any XML file in the project, you will get the literal string "Direct' at runtime.
- The default strings file is named strings.xml, but you can name a strings file anything you want.
- You can also have multiple strings files in a project. As long as the file is located in res/values/, has a resources root element, and contains child string elements, your strings will be found and used appropriately.

```
package com.example.donation;
                                                                                import android.support.v7.app.AppCompatActivity;
                                                                                import android.os.Bundle;
@Override
                                                                                import android.util.Log;
    protected void onCreate(Bundle savedInstanceState) {
                                                                                import android.view.View;
        super.onCreate(savedInstanceState);
                                                                                import android.widget.Button;
                                                                                import android.widget.NumberPicker;
        setContentView(R.layout.activity donate);
                                                                                import android.widget.ProgressBar;
                                                                                import android.widget.RadioGroup;
                                          findViewById(R.id.paymentMethod);
        paymentMethod = (RadioGroup)
                                                                                import android.widget.EditText;
                       = (ProgressBar) findViewById(R.id.progressBar);
        progressBar
                                                                                import android.widget.TextView;
                                                                                import android.widget.Toast;
        amountPicker = (NumberPicker) findViewById(R.id.amountPicker);
                                                                                import java.util.Locale;
        amountTotal
                       = (TextView)
                                          findViewById(R.id.amountTotal);
        amountText
                       = (EditText)
                                          findViewById(R.id.amountText);
                                                                                public class Donate extends AppCompatActivity {
                                                                                    private int
                                                                                                      totalDonated = 0;
        amountPicker.setMinValue(0);
                                                                                    private int
                                                                                                      target = 10000;
        amountPicker.setMaxValue(1000);
                                                                                   private RadioGroup
                                                                                                     paymentMethod;
        progressBar.setMax(target);
                                                                                   private ProgressBar progressBar;
                                                                                    private NumberPicker amountPicker;
                                                                                   private EditText
                                                                                                     amountText;
                                                                                                      amountTotal;
                                                                                    private TextView
    public void donateButtonPressed (View view) {
        String method = paymentMethod.getCheckedRadioButtonId() == R.id.payPal ? "PayPal" : "Direct";
        int donatedAmount = amountPicker.getValue();
        if (donatedAmount == 0) {
             String text = amountText.getText().toString();
            if (!text.equals(""))
                 donatedAmount = Integer.parseInt(text);
        if (totalDonated > target) {
             Toast toast = Toast.makeText(this, "Target Exceeded!", Toast.LENGTH SHORT);
            toast.show();
            Log.v("Donate", "Target Exceeded: " + totalDonated);
        else {
             totalDonated = totalDonated + donatedAmount;
            progressBar.setProgress(totalDonated);
            Log.v("Donate", amountPicker.getValue() + " donated by " + method + "\nCurrent total " + totalDonated);
        String totalDonatedStr = "$" + totalDonated;
        amountTotal.setText(totalDonatedStr);
                                                                                                  Donate.java
```

```
package com.example.donation;
                                                                                 import android.support.v7.app.AppCompatActivity;
                                                                                 import android.os.Bundle;
@Override
                                                                                 import android.util.Log;
    protected void onCreate(Pundle savedInstanceState) {
                                                                                 import android.view.View;
        super.onCreate (savedInstanceState);
                                                                                 import android.widget.Button;
                                                                                 import android.widget.NumberPicker;
        setContentViev(R.layout.activity donate);
                                                                                 import android.widget.ProgressBar;
                                                                                 import android.widget.RadioGroup;
                                          findViewPyId(R.id.paymentMethod);
        paymentMethod = (RadioGroup)
                                                                                 import android.widget.EditText;
                                          findViewById(R.id.progressBar);
                       = (ProgressBar)
                                                                                 import android.widget.TextView;
        progressBar
                                                                                 inport android.widget.Toast;
        amountPicker = (NumberPicker) findViewById(R.id.amountPicker);
                                                                                 import java.util.Locale;
                                          findViewById(R.id.amountTotal);
        amountTotal
                       = (TextView)
                                          findViewByrd(R.id.amountText);
        amountText
                       = (EditText)
                                                                                 public class Donate extends AppCompatActivity {
                                                                                    private int
                                                                                                       totalDonated = 0;
        amountPicker.setMinValue(0);
                                                                                                       target = 10000;
                                                                                    private int
        amountPicker.setMaxValue(1000);
                                                                                    private RadioGroup
                                                                                                      paymentMethod;
        progressBar.setMax(target);
                                                                                    private ProgressBar progressBar;
                                                                                    private NumberPicker amountPicker;
                                                                                    private EditText
                                                                                                      amountText;
                                                                                                       amountTotal;
                                                                                    private TextView
    public void donateButtonPressed (View view) {
        String method = paymentMethod.getCheckedRadioButtonId() == R.id.payPal ? "PayPal" : "Direct";
        int donatedAmount = amountPicker.getValue();
        if (donatedAmount == 0) {
             String text = amountText.getText().toString();
             if (!text.equals(""))
                 donatedAmount = Integer.parseInt(text);
        if (totalDonated > target) {
             Toast toast = Toast.makeText(this, "Target Exceeded!", Toast.LENGTH SHORT);
             toast.show();
            Log.v("Donate", "Target Exceeded: " + totalDonated);
        else {
             totalDonated = totalDonated + donatedAmount;
            progressBar.setProgress(totalDonated);
            Log.v("Donate", amountPicker.getValue() + " donated by " + method + "\nCurrent total " + totalDonated);
        String totalDonatedStr = "$" + totalDonated;
        amountTotal.setText(totalDonatedStr);
```

### Donate.java

# R.java

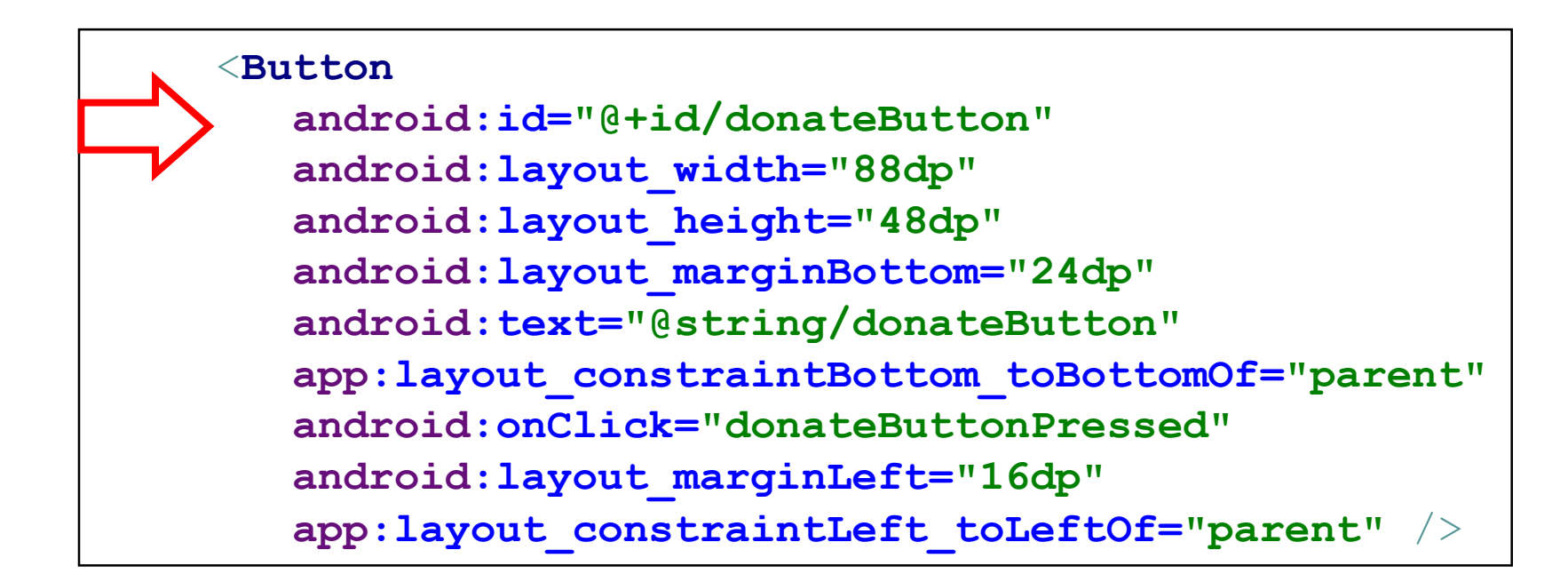

- Did you notice that the id is also not a literal string. They are references to resources in R.java.
- This is a file generated by the android build system.
- It bridges the world of resources and Java, allowing resource IDs to be used in pure java code.
- Never edit or modify this file, it is automatically updated as new resources are added/edited.

### R.java

### <TextView

android:id="@+id/donateTitle" android:layout\_width="wrap\_content" android:layout\_height="wrap\_content" android:layout\_marginStart="16dp" android:layout\_marginTop="16dp" android:text="@string/donateTitle" android:textAppearance="@android:style/TextAppearance.Large" app:layout\_constraintLeft\_toLeftOf="parent" app:layout\_constraintTop\_toTopOf="parent" />

### <TextView

android:id="@+id/donateSubtitle" android:layout\_width="wrap\_content" android:layout\_height="wrap\_content" android:text="@string/donateSubtitle" android:textAppearance="@android:style/TextAppearance.Medium" android:layout\_marginTop="24dp" app:layout\_constraintTop\_toBottomOf="@+id/donateTitle" android:layout\_marginStart="16dp" app:layout\_constraintLeft\_toLeftOf="parent" />

### Sutton

android:id="@+id/donateButton" android:layout\_width="88dp" android:layout\_height="48dp" android:layout\_marginBottom="24dp" android:text="@string/donateButton" app:layout\_constraintBottom\_toBottomOf="parent" android:onClick="donateButtonPressed" android:layout\_marginLeft="16dp" app:layout\_constraintLeft\_toLeftOf="parent" /> public final class R

### //... public static final class id

public static final int Direct = 0x7f080006; public static final int PayPal = 0x7f080005; public static final int action\_settings = 0x7f08000c; public static final int amountLabel = 0x7f080009; public static final int amountPicker = 0x7f080004; public static final int amountText = 0x7f080008; public static final int amountTotal = 0x7f080003; public static final int donateButton = 0x7f080007; public static final int donateSubtitle = 0x7f080001; public static final int donateTitle = 0x7f080000; public static final int paymentMethod = 0x7f080002; public static final int progressBar = 0x7f080003; public static final int totalLabel = 0x7f08000b;

public static final class layout

public static final int activity\_donate = 0x7f030000;

public static final class menu

public static final int donate = 0x7f070000;

### public static final class string

public static final int Direct = 0x7f050006; public static final int PayPal = 0x7f050005; public static final int action\_settings = 0x7f050001; public static final int amount = 0x7f050007; public static final int amountSoFarLabel = 0x7f050009; public static final int app\_name = 0x7f050000; public static final int donateButton = 0x7f050004; public static final int donateSubtitle = 0x7f050003; public static final int donateTitle = 0x7f050002; public static final int initialAmount = 0x7f050008; }

//...

| Donato java                                                                       | Г                                                                 |
|-----------------------------------------------------------------------------------|-------------------------------------------------------------------|
| Donale.java                                                                       | public final class R                                              |
| @Override                                                                         | {                                                                 |
| <pre>protected void onCreate(Pundle savedInstanceState) {</pre>                   | //                                                                |
| <pre>super.onCreate(savedInstanceState);</pre>                                    | public static final class id                                      |
| <pre>setContentViev(R.layout.activity_donate);</pre>                              | {                                                                 |
|                                                                                   | public static final int Direct = 0x7f080006;                      |
| <pre>paymentMethod = (RadioGroup) findViewById(R.id.paymentMethod);</pre>         | public static final int PayPal = 0x7f080005;                      |
| <pre>progressBar = (ProgressBar) findVievById(R.id.progressBar);</pre>            | <pre>public static final int action_settings = 0x7f08000c;</pre>  |
| <pre>amountPicker = (NumberPicker) findViewById(R.id.amountPicker);</pre>         | public static final int amountLabel = 0x7f080009;                 |
| <pre>amountTotal = (TextView) findVievById(R.id.amountTotal);</pre>               | public static final int amountPicker = 0x7f080004;                |
| <pre>amountText = (EditText) findViewById(R.id.amountText);</pre>                 | public static final int amountText = 0x7f080008;                  |
|                                                                                   | public static final int amountTotal = 0x7f08000a;                 |
| <pre>amountPicker.setMinValue(0);</pre>                                           | public static final int donateButton = 0x7f080007;                |
| <pre>amountPicker.setMaxValue(1000);</pre>                                        | public static final int donateSubtitle = 0x7f080001;              |
| <pre>progressBar.setMax(target);</pre>                                            | public static final int donateTitle = 0x7f080000;                 |
| }                                                                                 | <pre>public static final int paymentMethod = 0x7f080002;</pre>    |
|                                                                                   | public static final int progressBar = 0x7f080003;                 |
| <pre>public void donateButtonPressed (View view) {</pre>                          | public static final int totalLabel = 0x7f08000b;                  |
| String method = <b>paymentMethod</b> .getCheckedRadioButtonId() == R.id. <b>p</b> | }                                                                 |
|                                                                                   | public static final class layout                                  |
| <pre>int donatedAmount = amountPicker.getValue();</pre>                           | {                                                                 |
| <pre>if (donatedAmount == 0) {</pre>                                              | <pre>public static final int activity_donate = 0x7f030000;</pre>  |
| <pre>String text = amountText.getText().toString();</pre>                         | }                                                                 |
| <pre>if (!text.equals(""))</pre>                                                  | public static final class menu                                    |
| <pre>donatedAmount = Integer.parseInt(text);</pre>                                | {                                                                 |
| }                                                                                 | public static final int donate = 0x7f070000;                      |
|                                                                                   | }                                                                 |
| <pre>if (totalDonated &gt; target) {</pre>                                        | public static final class string                                  |
| Toast toast = Toast. <i>makeText</i> ( <b>this, "Target Exceeded!",</b> Toast.    | {                                                                 |
| <pre>toast.show();</pre>                                                          | public static final int Direct = 0x7f050006;                      |
| <pre>Log.v("Donate", "Target Exceeded: " + totalDonated);</pre>                   | public static final int PayPal = 0x7f050005;                      |
| }                                                                                 | <pre>public static final int action_settings = 0x7f050001;</pre>  |
| else {                                                                            | public static final int amount = 0x7f050007;                      |
| <pre>totalDonated = totalDonated + donatedAmount;</pre>                           | <pre>public static final int amountSoFarLabel = 0x7f050009;</pre> |
| <pre>progressBar.setProgress(totalDonated);</pre>                                 | public static final int app_name = 0x7f050000;                    |
| Log.v("Donate", amountPicker.getValue() + " donated by " + me                     | public static final int donateButton = 0x7f050004;                |
| }                                                                                 | public static final int donateSubtitle = 0x7f050003;              |
|                                                                                   | public static final int donateTitle = 0x7f050002;                 |
| String totalDonatedStr = "\$" + totalDonated;                                     | public static final int initialAmount = 0x7f050008;               |
| <pre>amountTotal.setText(totalDonatedStr);</pre>                                  |                                                                   |
| }                                                                                 | //                                                                |
| }                                                                                 | }                                                                 |

### Resources and resource IDs

- A layout is a resource. A resource is a piece of your application that is not code - things like image files, audio files, and XML files.
- Resources for your project live in a subdirectory of the res directory.
- To access a resource in code, you use its resource ID.
- To see the current resource IDs for your app, go to the package explorer and reveal the contents of the gen directory. Find and open R.java.
- Because this is generated by the Android build process, you should not change it, as you are subtly warned at the top of the file.

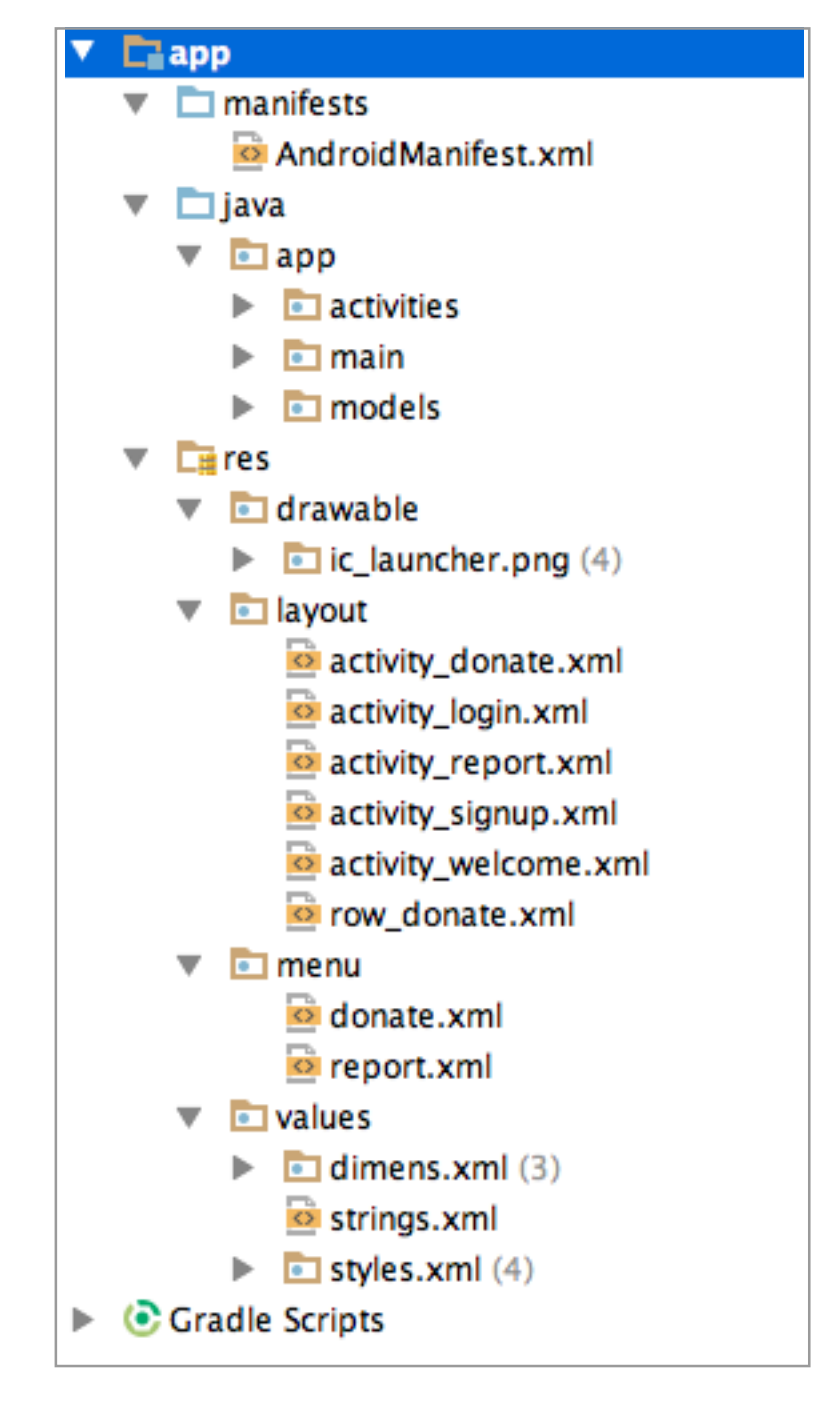

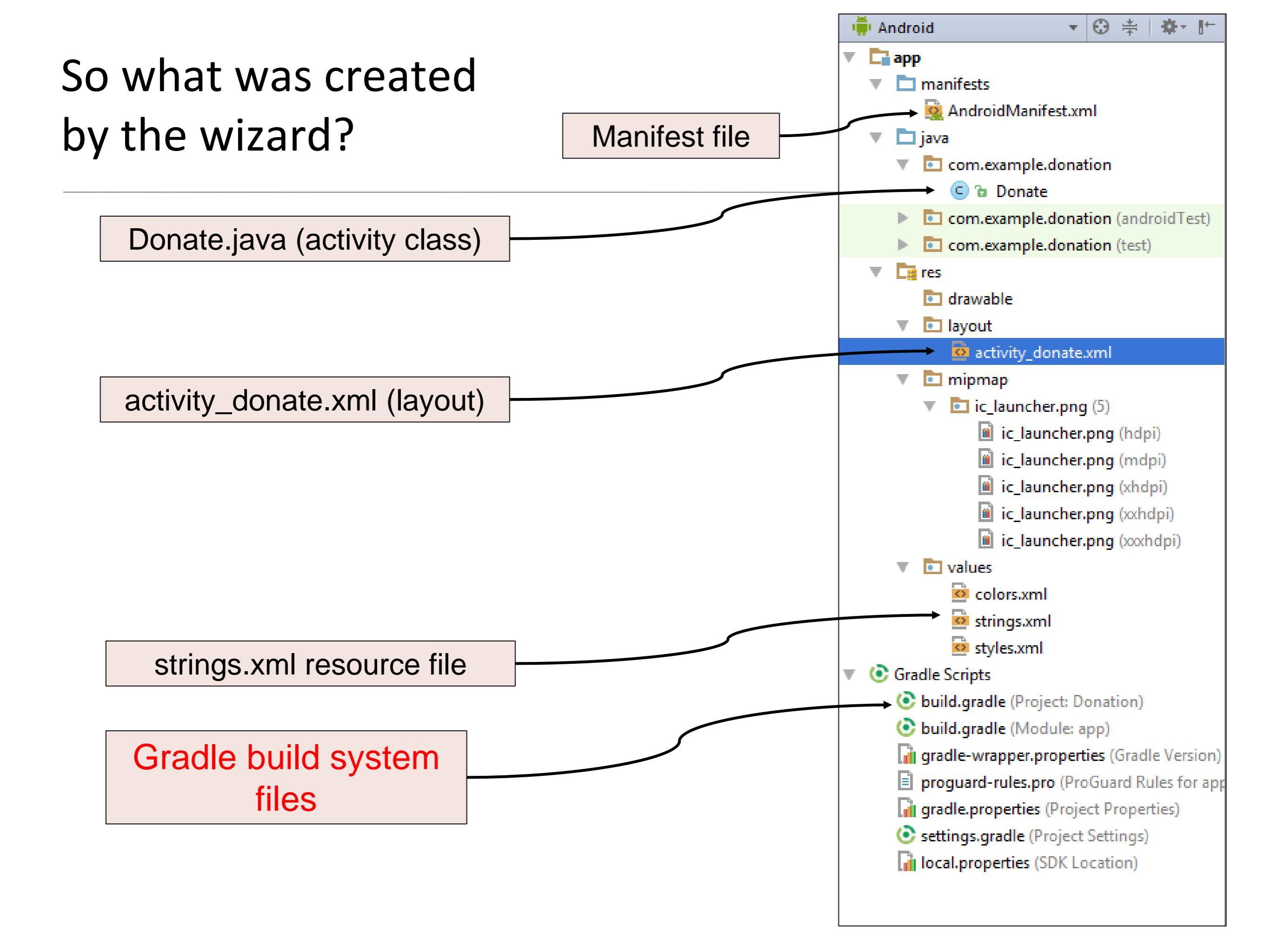

### Gradle build system

- Gradle is an automated build system that is integrated into Android Studio.
- It allows us to add libraries to our project with just one line of code.
- Our project has two Gradle files (written in Groovy) that we are interested in:

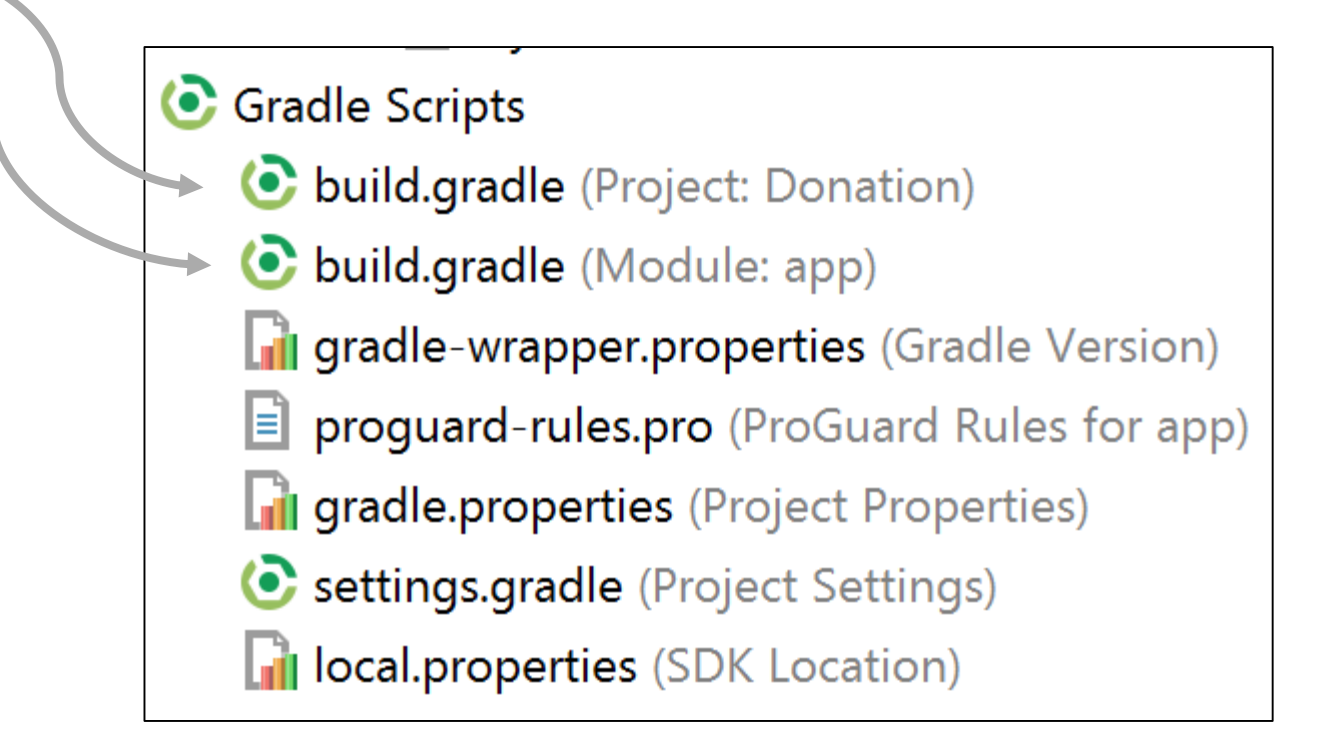

### Gradle build system

- build.gradle(Project:AppName)
  - contains configuration for all projects and modules in the application.
- build.gradle(Module:app) file.
  - contains specific configuration for the module it's included with.
- After any change you make to these files, you will need to sync Gradle from the bar that appears, or from the icon on the toolbar.

Gradle files have changed since last project sync. A project sync may be necessary for the IDE to work properly.

Sync Now

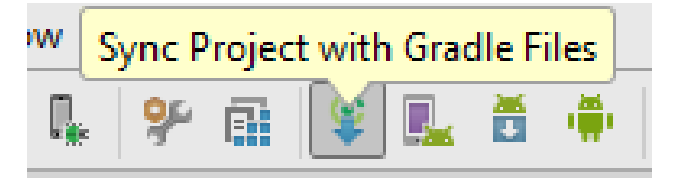

https://www.sitepoint.com/quick-tip-what-is-gradle-and-how-does-it-work-with-android-studio/

## build.gradle(Project:Donation)

```
// Top-level build file where you can add configuration options common to all sub-projects/modules.
buildscript {
    repositories {
        jcenter()
    dependencies {
        classpath 'com.android.tools.build:gradle:2.3.1'
        // NOTE: Do not place your application dependencies here; they belong
        // in the individual module build.gradle files
}
allprojects {
    repositories {
        jcenter()
}
task clean(type: Delete) {
    delete rootProject.buildDir
}
```

# build.gradle(Module:app)

```
apply plugin: 'com.android.application'
android {
   compileSdkVersion 23
   buildToolsVersion "25.0.2"
   defaultConfig {
        applicationId "com.example.donation"
       minSdkVersion 19
       targetSdkVersion 23
       versionCode 1
        versionName "1.0"
       testInstrumentationRunner "android.support.test.runner.AndroidJUnitRunner"
   buildTypes {
        release {
            minifyEnabled false
            proguardFiles getDefaultProguardFile('proguard-android.txt'), 'proguard-rules.pro'
        }
dependencies {
    compile fileTree(dir: 'libs', include: ['*.jar'])
   androidTestCompile('com.android.support.test.espresso:espresso-core:2.2.2', {
        exclude group: 'com.android.support', module: 'support-annotations'
    })
   compile 'com.android.support:appcompat-v7:23.4.0'
   compile 'com.android.support.constraint:constraint-layout:1.0.2'
   testCompile 'junit:junit:4.12'
```

### Example: Constraint Layout Install

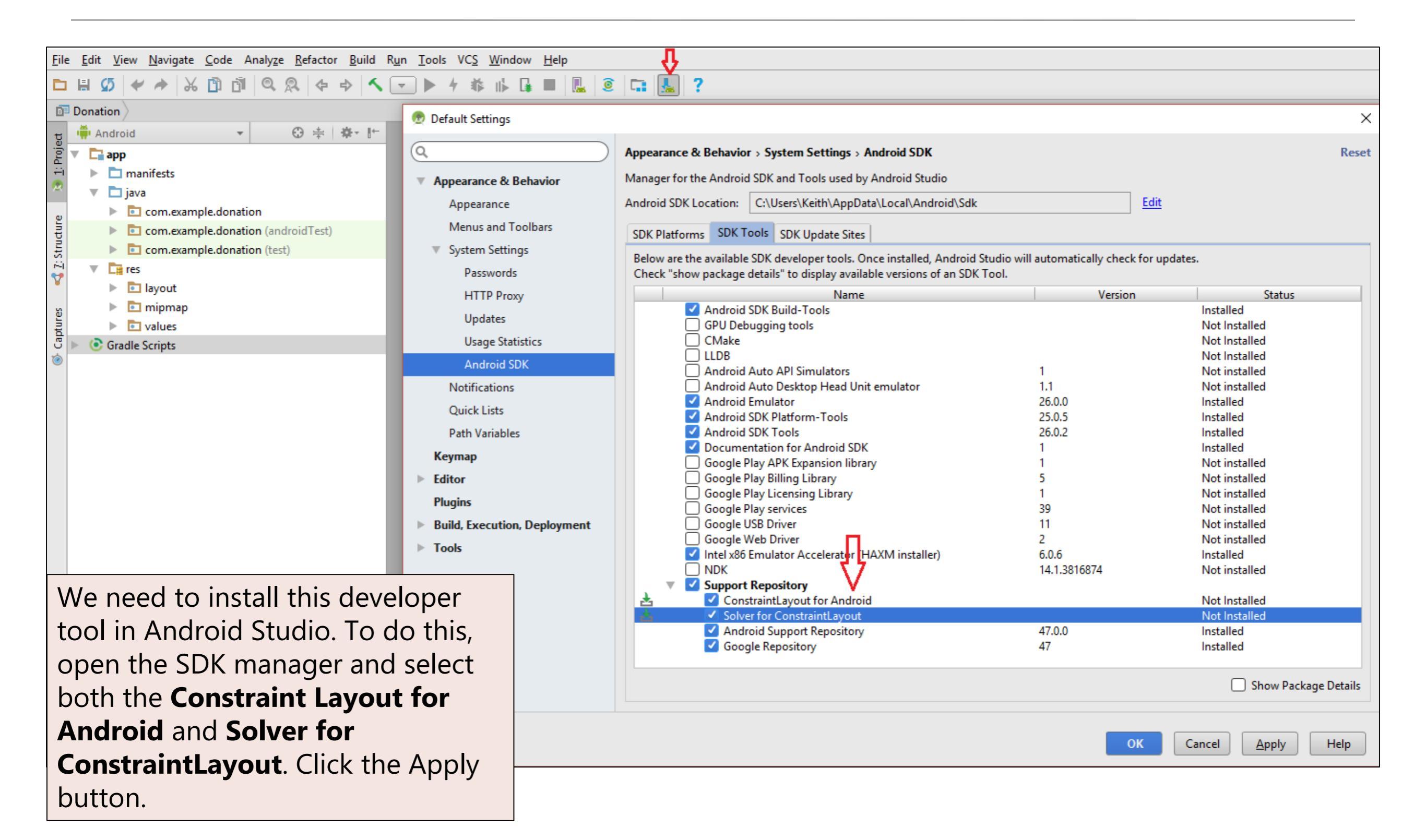

# Example: Constraint Layout Install

```
apply plugin: 'com.android.application'
android {
   compileSdkVersion 23
   buildToolsVersion "25.0.2"
   defaultConfig {
        applicationId "com.example.donation"
       minSdkVersion 19
       targetSdkVersion 23
       versionCode 1
       versionName "1.0"
       testInstrumentationRunner "android.support.test.runner.AndroidJUnitRunner"
   buildTypes {
        release {
           minifyEnabled false
           proguardFiles getDefaultProguardFile('proguard-android.txt'), 'proguard-rules.pro'
        }
dependencies {
    compile fileTree(dir: 'libs', include: ['*.jar'])
   androidTestCompile('com.android.support.test.espresso:espresso-core:2.2.2', {
        exclude group: 'com.android.support', module: 'support-annotations'
    })
    compile 'com.android.support:appcompat-v7:23.4.0'
                                                                      To use ConstraintLayout
   compile 'com.android.support.constraint:constraint-layout:1.0.2'
                                                                       in the app, we included
    testCompile 'junit:junit:4.12'
                                                                          this dependency.
```

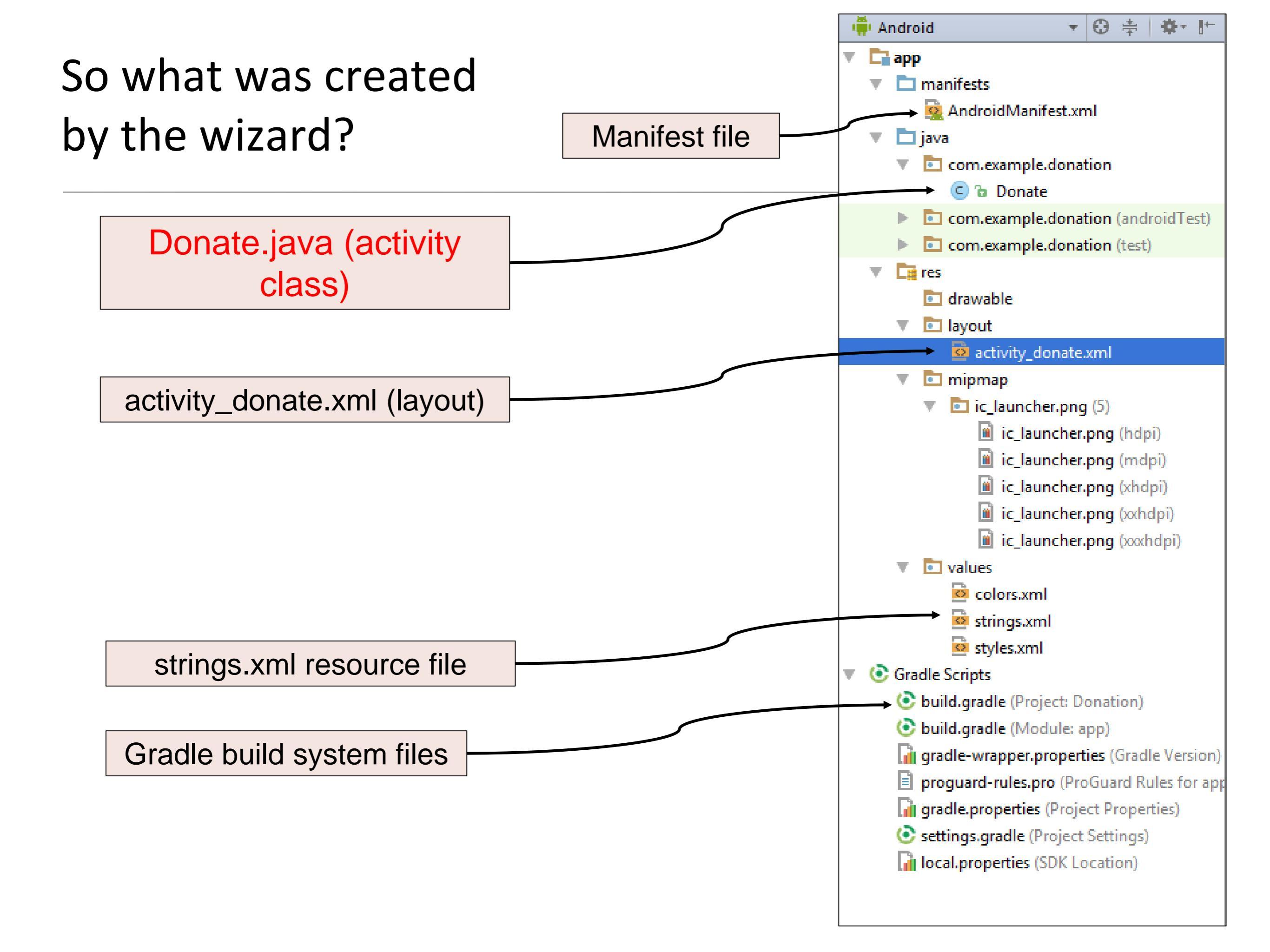

# Activity and Activity Life Cycle

### So what is an Activity?

- An activity:
  - represents a single screen with a user interface just like window or frame of Java.
  - is implemented as a class e.g. Java, Kotlin.
  - is responsible for managing user interaction with the layout i.e. XML.
  - subclass the Activity (Fragment Activity, AppCompatActivity, etc.) class based on what role you want the activity to perform.

# Activity Life Cycle

- An Activity has many callback methods.
  - Callback methods are triggered when an action to which it is attached is executed.

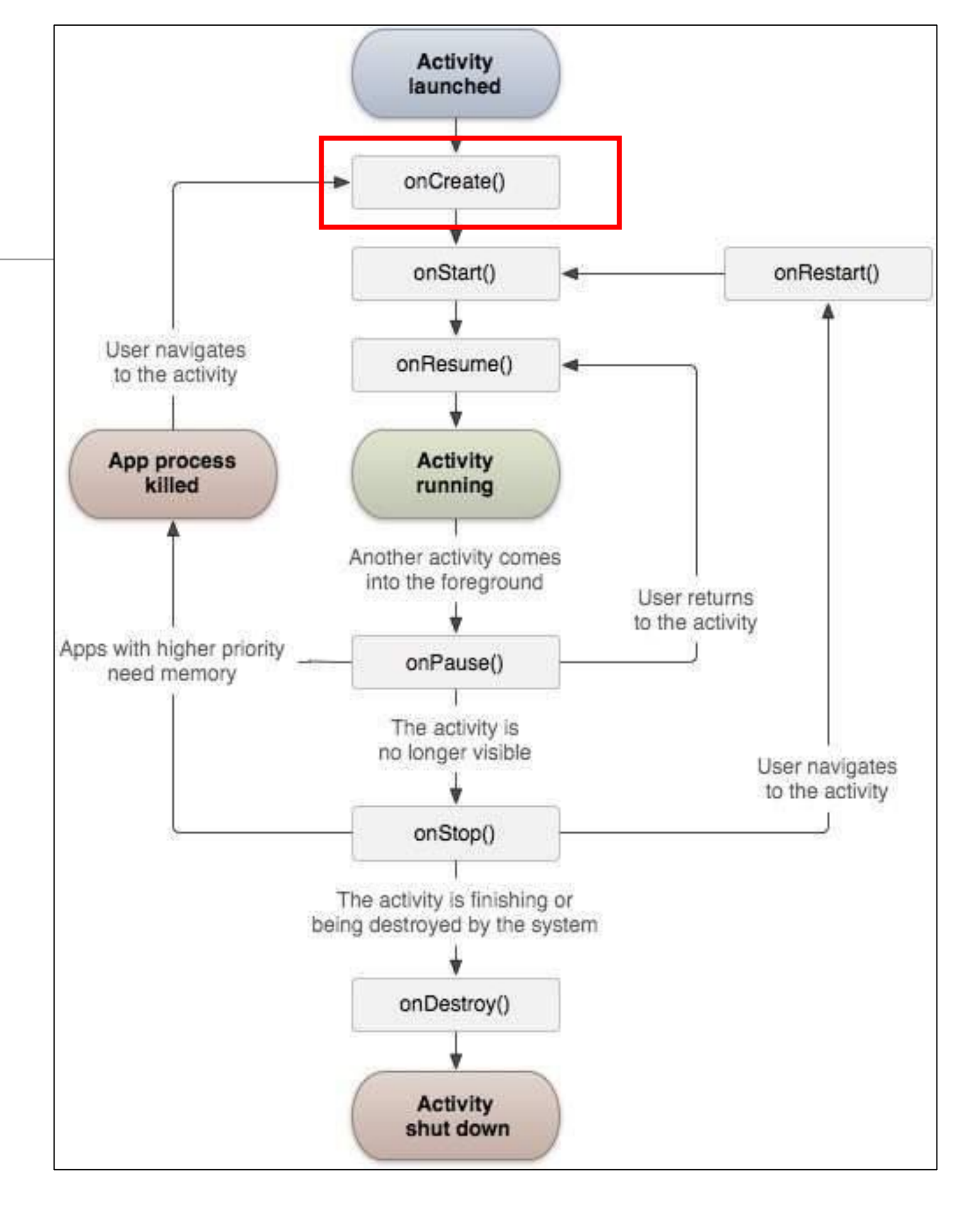

# Activity Life Cycle

- We will cover this in more detail in future lectures. At the moment, we are just interested in the onCreate() callback method.
- In a Java app, the program starts from main(). Android system initiates its program with an Activity starting with the onCreate() callback method.
- An activity doesn't need to implement all the callback methods.

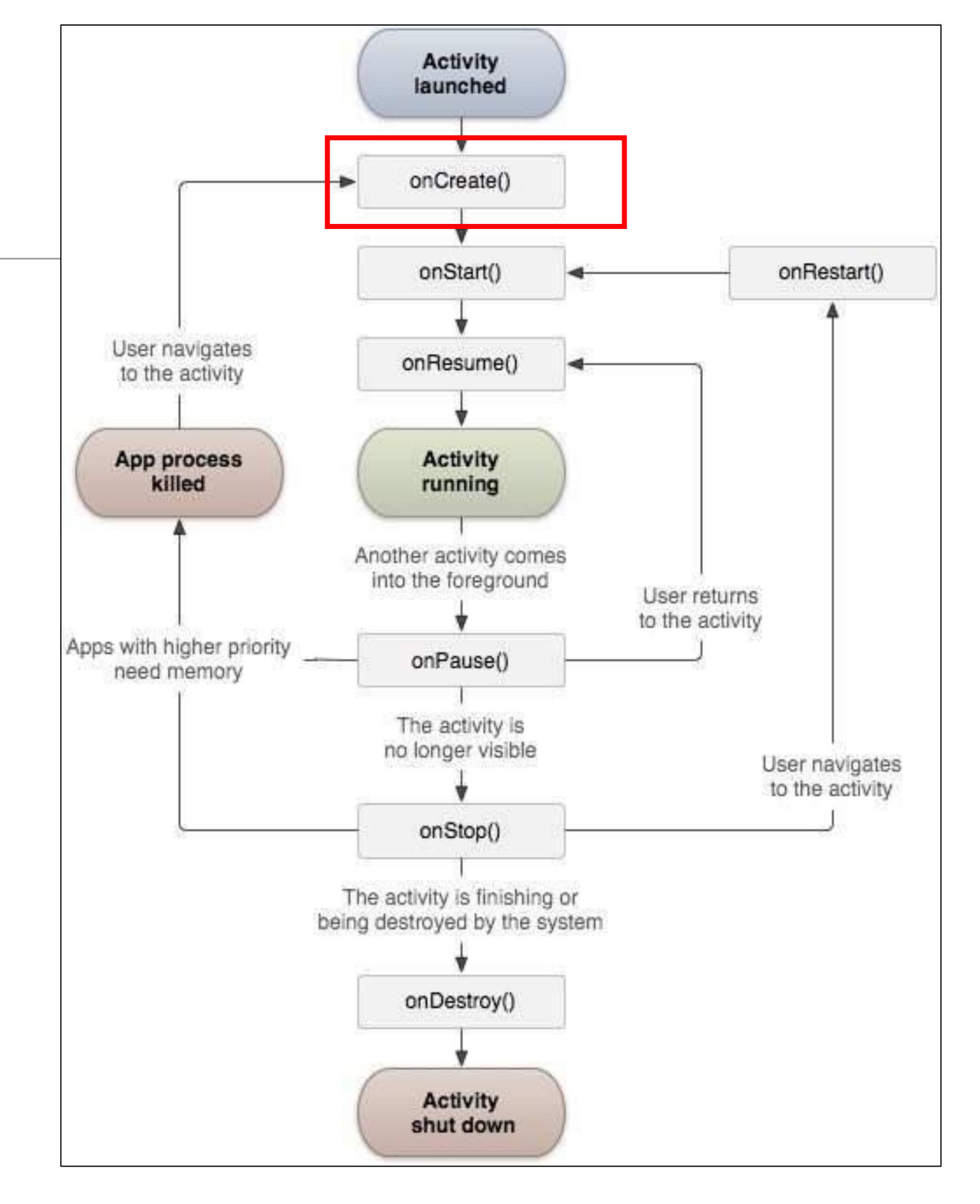

```
public class Donate extends AppCompatActivity {
                                                         onCreate(Bundle) method
   private int
                        totalDonated = 0;
                        target = 10000;
   private int
                                                         is called when an instance
   private RadioGroup
                        paymentMethod;
                                                          of the activity subclass is
   private ProgressBar
                        progressBar;
   private NumberPicker amountPicker;
                                                          created.
   private EditText
                        amountText;
   private TextView
                        amountTotal;
    Override
   protected void onCreate(Bundle savedInstanceState)
       super.onCreate(savedInstanceState);
       setContentView(R.layout.activity donate);
       paymentMethod = (RadioGroup)
                                     findViewById(R.id.paymentMethod);
       progressBar
                     = (ProgressBar)
                                     findViewById(R.id.progressBar);
                     = (NumberPicker)
                                     findViewById(R.id.amountPicker);
       amountPicker
                                     findViewById(R.id.amountTotal);
       amountTotal
                     = (TextView)
                     = (EditText)
                                     findViewById(R.id.amountText);
       amountText
       amountPicker.setMinValue(0);
       amountPicker.setMaxValue(1000);
       progressBar.setMax(target);
// code omitted
                                Donate.java
```

```
When an activity is created, it
public class Donate extends AppCompatActivity {
                                                      needs a user interface to
   private int
                        totalDonated = 0;
                        target = 10000;
   private int
                                                      manage. To get the activity its
   private RadioGroup
                        paymentMethod;
                                                      user interface, you call this
   private ProgressBar
                        progressBar;
   private NumberPicker amountPicker;
                                                      Activity method.
   private EditText
                        amountText;
   private TextView
                        amountTotal;
    Override
   protected void onCreate(Bundle savedInstanceState) {
       super.onCreate(savedInstanceState);
       setContentView(R.layout.activity donate); 
                                     findViewById(R.id.paymentMethod);
       paymentMethod = (RadioGroup)
       progressBar
                     = (ProgressBar)
                                     findViewById(R.id.progressBar);
                     = (NumberPicker)
                                     findViewById(R.id.amountPicker);
       amountPicker
                                     findViewById(R.id.amountTotal);
       amountTotal
                     = (TextView)
                     = (EditText)
                                     findViewById(R.id.amountText);
       amountText
       amountPicker.setMinValue(0);
       amountPicker.setMaxValue(1000);
       progressBar.setMax(target);
// code omitted
                                Donate.java
```

```
and puts it on screen. When
                                                      a layout is inflated, each
public class Donate extends AppCompatActivity {
                                                      widget in the layout file is
   private int
                        totalDonated = 0;
                                                      instantiated as defined by its
                        target = 10000;
   private int
                                                      attributes. You specify which
   private RadioGroup
                        paymentMethod;
   private ProgressBar
                        progressBar;
                                                      layout to inflate by passing in
   private NumberPicker amountPicker;
   private EditText
                        amountText;
                                                     the layouts resource ID.
   private TextView
                        amountTotal;
   Override
   protected void onCreate(Bundle savedInstanceState) {
       super.onCreate(savedInstanceState);
       setContentView(R.layout.activity donate); 
                                     findViewById(R.id.paymentMethod);
       paymentMethod = (RadioGroup)
       progressBar
                     = (ProgressBar)
                                     findViewById(R.id.progressBar);
                     = (NumberPicker)
                                     findViewById(R.id.amountPicker);
       amountPicker
                                     findViewById(R.id.amountTotal);
       amountTotal
                     = (TextView)
                     = (EditText)
                                     findViewById(R.id.amountText);
       amountText
       amountPicker.setMinValue(0);
       amountPicker.setMaxValue(1000);
       progressBar.setMax(target);
// code omitted
                                Donate.java
```

This method inflates a layout

```
public class Donate extends AppCompatActivity {
                                                        A Bundle is used for passing
   private int
                        totalDonated = 0;
                                                        data between activities.
                        target = 10000;
   private int
                                                        Bundles can hold all types of
   private RadioGroup
                        paymentMethod;
   private ProgressBar
                                                        values and pass them to
                        progressBar;
   private NumberPicker amountPicker;
                                                        activities.
   private EditText
                        amountText;
   private TextView
                        amountTotal;
    Override
   protected void onCreate(Bundle savedInstanceState)
       super.onCreate(savedInstanceState);
       setContentView(R.layout.activity donate);
                                     findViewById(R.id.paymentMethod);
       paymentMethod = (RadioGroup)
       progressBar
                     = (ProgressBar)
                                     findViewById(R.id.progressBar);
                     = (NumberPicker)
                                     findViewById(R.id.amountPicker);
       amountPicker
                                     findViewById(R.id.amountTotal);
       amountTotal
                     = (TextView)
                     = (EditText)
                                     findViewById(R.id.amountText);
       amountText
       amountPicker.setMinValue(0);
       amountPicker.setMaxValue(1000);
       progressBar.setMax(target);
// code omitted
                                Donate.java
```

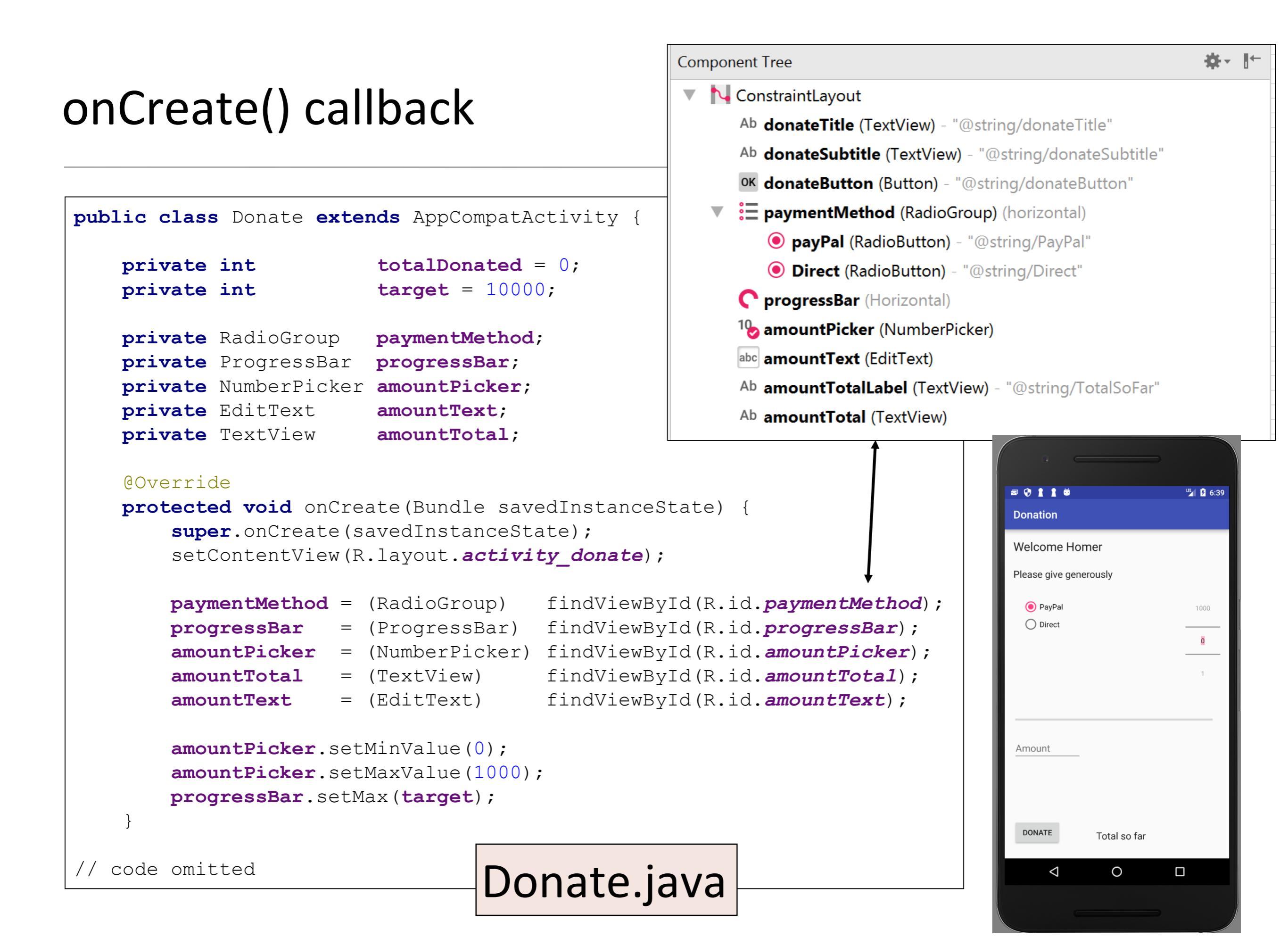

### Listeners

# Setting listeners

- Android applications are typically event-driven.
- Unlike command-line programs or scripts, event-driven applications start and then wait for an event, such as the user pressing a button.
  - (Events can also be initiated by the OS or another application, but userinitiated events are the most obvious.)
- When your application is waiting for a specific event, we say that it is "listening for" that event.
- The object that you create to respond to an event is called a listener. A listener is an object that implements a listener interface for that event.

### Setting Listeners - 3 Different Styles

- The three styles are:
  - 1. Explicitly set in Resource File
  - 2. Using Listener Interface
  - 3. Using Anonymous Inner Class
- We need to master all three; but we will cover just the first one this week!

## Listeners: explicitly set in Resource File

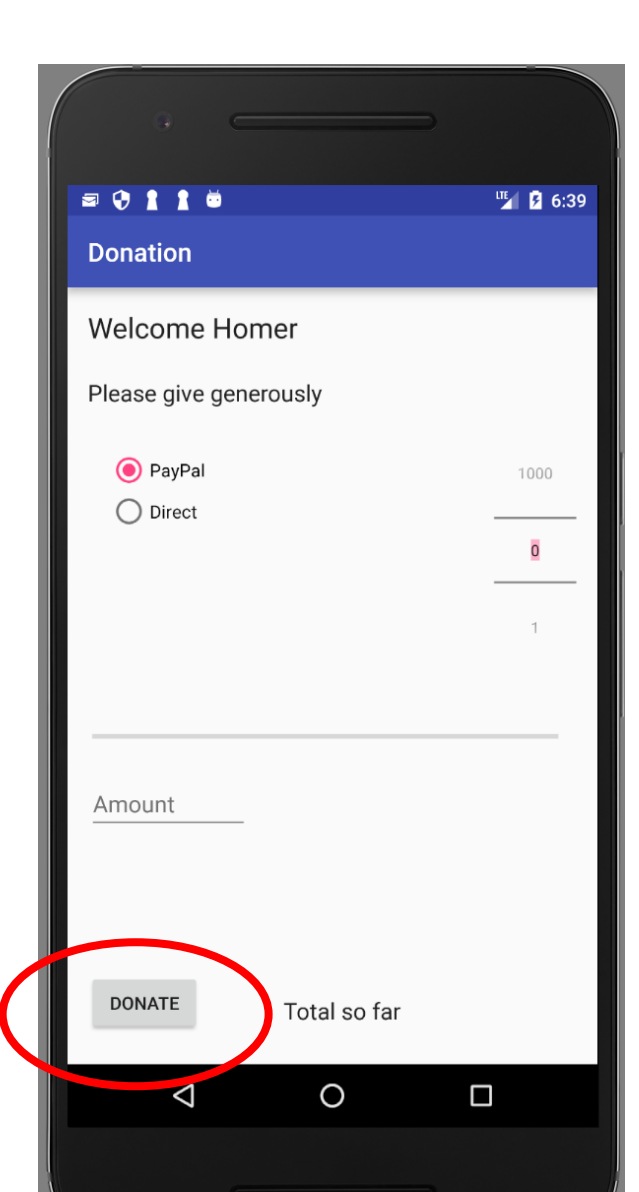

### Listeners: explicitly set in Resource File

# <Button android:id="@+id/donateButton" android:layout\_width="88dp" android:layout\_height="48dp" android:layout\_marginBottom="24dp" android:text="@string/donateButton" app+layout\_constraintBottom\_toBottomOf="parent" android:onClick="donateButtonPressed" android:layout\_marginLeft="16dp" app:layout\_constraintLeft\_toLeftOf="parent" />

|              | ≅ 🤄 🛔 🗯 👼<br>Donation  | " <b>[]</b> 6:39 |
|--------------|------------------------|------------------|
|              | Welcome Homer          |                  |
|              | Please give generously |                  |
|              | Direct                 | 1000<br>         |
|              |                        | 1                |
|              |                        |                  |
|              | Amount                 |                  |
|              |                        |                  |
| $\checkmark$ | DONATE Total so far    |                  |
|              |                        |                  |

### Listeners: explicitly set in Resource File

```
activity donate.xml
                                                              <Button
public class Donate extends AppCompatActivity {
                                                                  android: id="@+id/donateButton"
                        totalDonated = 0;
   private int
                                                                  android: layout width="88dp"
                        target = 10000;
   private int
                                                                  android:layout height="48dp"
   private RadioGroup
                        paymentMethod;
                                                                  android:layout marginBottom="24dp"
   private ProgressBar progressBar;
                                                                  android:text="@string/donateButton"
   private NumberPicker amountPicker;
                                                                  app:layout constraintBottom toBottomOf="parent"
   private EditText
                        amountText;
                                                                  android:onClick="donateButtonPressed"
   private TextView
                        amountTotal;
                                                                  android: layout marginLeft="16dp"
  protected void onCreate (Bundle savedInstanceState)
                                                                  app:layout constraintLeft toLeftOf="parent" />
         //code omitted
  public void donateButtonPressed (View view)
        String method = paymentMethod.getCheckedRadioButtonId() == R.id.payPal ? "PayPal" : "Direct"
                                                                                                    a 😯 🛔 🛔 💆
                                                                                                                        ···· 🖻 6:39
       int donatedAmount = amountPicker.getValue();
                                                                                                    Donation
       if (donatedAmount == 0) {
           String text = amountText.getText().toString();
                                                                                                    Welcome Homer
           if (!text.equals(""))
               donatedAmount = Integer.parseInt(text);
                                                                                                    Please give generously
                                                                                                      PayPal
       if (totalDonated > target) {
                                                                                                      O Direct
           Toast toast = Toast.makeText(this, "Target Exceeded!", Toast.LENGTH SHORT);
           toast.show();
           Log.v("Donate", "Target Exceeded: " + totalDonated);
       else {
            totalDonated = totalDonated + donatedAmount;
           progressBar.setProgress(totalDonated);
                                                                                                     Amount
           Log.v("Donate", amountPicker.getValue() + " donated by " + method
                           + "\nCurrent total " + totalDonated);
       String totalDonatedStr = "$" + totalDonated;
                                                                                                     DONATE
                                                                                                              Total so far
        amountTotal.setText(totalDonatedStr);
                                                      Donate.java
                                                                                                                      Ο
```

### Toast

### Toasts

```
public class Donate extends AppCompatActivity {
                                                                                                Donate.java
                        totalDonated = 0;
   private int
                        target = 10000;
   private int
   private RadioGroup
                       paymentMethod;
   private ProgressBar progressBar;
   private NumberPicker amountPicker;
   private EditText
                        amountText;
   private TextView
                        amountTotal;
  protected void onCreate(Bundle savedInstanceState) {
         //code omitted
  public void donateButtonPressed (View view) {
       String method = paymentMethod.getCheckedRadioButtonId() == R.id.payPal ? "PayPal" : "Direct";
       int donatedAmount = amountPicker.getValue();
       if (donatedAmount == 0) {
           String text = amountText.getText().toString();
           if (!text.equals(""))
               donatedAmount = Integer parseInt(text)
                                                                                            A toast is a short
                                                                                           message that
       if (totalDonated > target) {
           Toast toast = Toast.makeText(this, "Target Exceeded!", Toast.LENGTH SHORT)
                                                                                           informs the user of
           toast.show();
           Loq.v("Donate", "Target Exceeded: " + totalDonated);
                                                                                           something...but it
       else {
                                                                                           does not require
           totalDonated = totalDonated + donatedAmount;
           progressBar.setProgress(totalDonated);
                                                                                           any input or action.
           Log.v("Donate", amountPicker.getValue() + " donated by " + method
                           + "\nCurrent total " + totalDonated);
       String totalDonatedStr = "$" + totalDonated;
       amountTotal.setText(totalDonatedStr);
```

### Making Toasts

```
if (totalDonated > target) {
   Toast toast = Toast.makeText(this, "Target Exceeded!", Toast.LENGTH_SHORT);
   toast.show();
   Log.v("Donate", "Target Exceeded: " + totalDonated);
}
```

To create a toast, you call the following method from the Toast class: public static Toast makeText(Context context, int resld, int duration)

| context: | typically an instance of Activity (Activity is a subclass of Context). |
|----------|------------------------------------------------------------------------|
| resId:   | the resource ID of the string that the toast should display. The       |
|          | Context is needed by the Toast class to be able to find and use the    |
|          | string's resource ID.                                                  |
|          |                                                                        |

**duration**: usually one of two Toast constants that specify how long the toast should be visible.

### **Displaying Toasts**

```
if (totalDonated > target) {
   Toast toast = Toast.makeText(this, "Target Exceeded!", Toast.LENGTH_SHORT);
   toast.show();
   Log.v("Donate", "Target Exceeded: " + totalDonated);
}
```

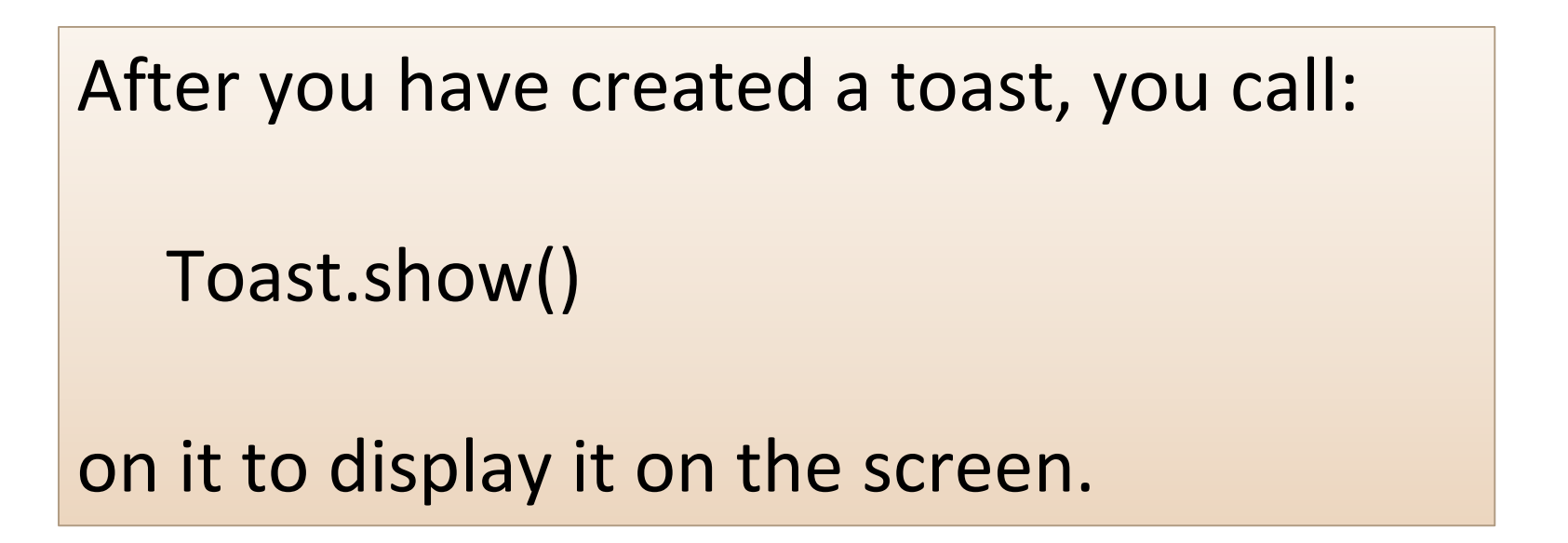

Log and Logcat

Log

```
public class Donate extends AppCompatActivity {
                                                                                                Donate.java
                        totalDonated = 0;
   private int
                        target = 10000;
   private int
   private RadioGroup
                        paymentMethod;
   private ProgressBar progressBar;
   private NumberPicker amountPicker;
   private EditText
                        amountText;
   private TextView
                        amountTotal;
  protected void onCreate(Bundle savedInstanceState) {
         //code omitted
  public void donateButtonPressed (View view) {
       String method = paymentMethod.getCheckedRadioButtonId() == R.id.payPal ? "PayPal" : "Direct";
       int donatedAmount = amountPicker.getValue();
       if (donatedAmount == 0) {
           String text = amountText.getText().toString();
           if (!text.equals(""))
               donatedAmount = Integer parseInt(text);
                                                                                            Log enables
                                                                                            messages to be
       if (totalDonated > target) {
           Toast toast = Toast.makeText(this, "Target Exceeded!", Toast.LENGTH SHORT)
                                                                                            written to the log.
           toast.show();
           Loq.v("Donate", "Target Exceeded: " + totalDonated);
                                                                                            Log.v writes a
       else {
                                                                                            VERBOSE log
           totalDonated = totalDonated + donatedAmount;
           progressBar.setProgress(totalDonated);
           Log.v("Donate", amountPicker.getValue() + " donated by " + method
                                                                                            message.
                           + "\nCurrent total " + totalDonated);
        }
       String totalDonatedStr = "$" + totalDonated;
       amountTotal.setText(totalDonatedStr);
```

### Logcat

```
if (totalDonated > target) {
    Toast toast = Toast.makeText(this, "Target Exceeded!", Toast.LENGTH_SHORT);
    toast.show();
    Log.v("Donate", "Target Exceeded: " + totalDonated);
}
```

"The Logcat Monitor displays system messages as well as messages you can add using the Log class. It displays messages in real time and also keeps a history so you can view older messages"

https://developer.android.com/studio/debug/am-logcat.html

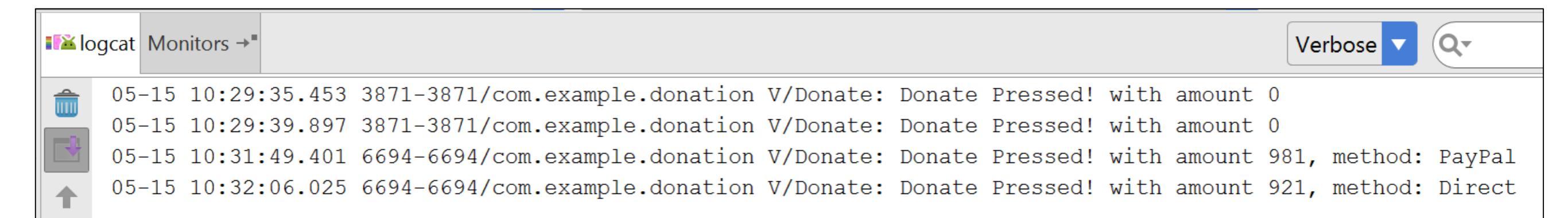

# Models

```
import android.support.v7.app.AppCompatActivity;
import android.os.Bundle;
import android.util.Log;
import android.view.View;
import android.widget.Button;
import android.widget.NumberPicker;
                                                                                                                       Model?
import android.widget.ProgressBar;
import android.widget.RadioGroup;
import android.widget.EditText;
import android.widget.TextView;
import android.widget.Toast;
                                                                          • Only a single class, so model not
import java.util.Locale;
                                                                             particularly useful.
public class Donate extends AppCompatActivity {
                        totalDonated = 0;
   private int
                        target = 10000;
   private int
   private RadioGroup paymentMethod;
   private ProgressBar progressBar;
   private NumberPicker amountPicker;
                                                                          • However, the Donate class interacts
   private EditText
                       amountText;
   private TextView
                       amountTotal;
                                                                             with at least 8 android framework
   @Override
   protected void onCreate(Bundle savedInstanceState) {
                                                                             classes.
       super.onCreate(savedInstanceState);
       setContentView(R.layout.activity donate);
       //code omitted
   public void donateButtonPressed (View view) {
       String method = paymentMethod.getCheckedRadioButtonId() == R.id.payPal ? "PayPal" : "Direct";
       int donatedAmount = amountPicker.getValue();
       if (donatedAmount == 0) {
           String text = amountText.getText().toString();
           if (!text.equals(""))
               donatedAmount = Integer.parseInt(text);
       if (totalDonated > target) {
           Toast toast = Toast.makeText(this, "Target Exceeded!", Toast.LENGTH SHORT);
           toast.show();
           Log.v("Donate", "Target Exceeded: " + totalDonated);
       else {
           totalDonated = totalDonated + donatedAmount;
           progressBar.setProgress(totalDonated);
           Log.v("Donate", amountPicker.getValue() + " donated by " + method + "\nCurrent total " + totalDonated);
       String totalDonatedStr = "$" + totalDonated;
       amountTotal.setText(totalDonatedStr);
```

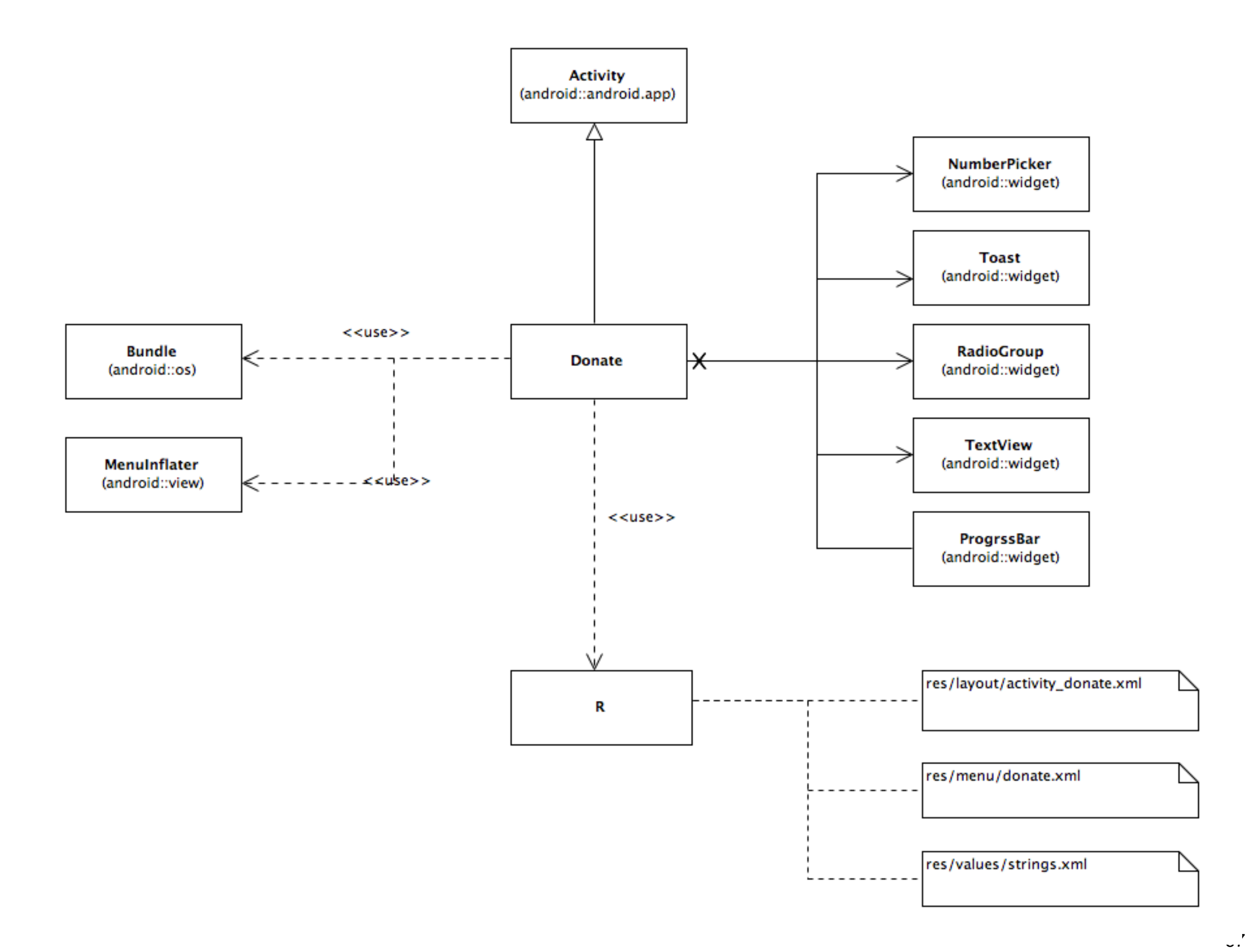

# Questions?

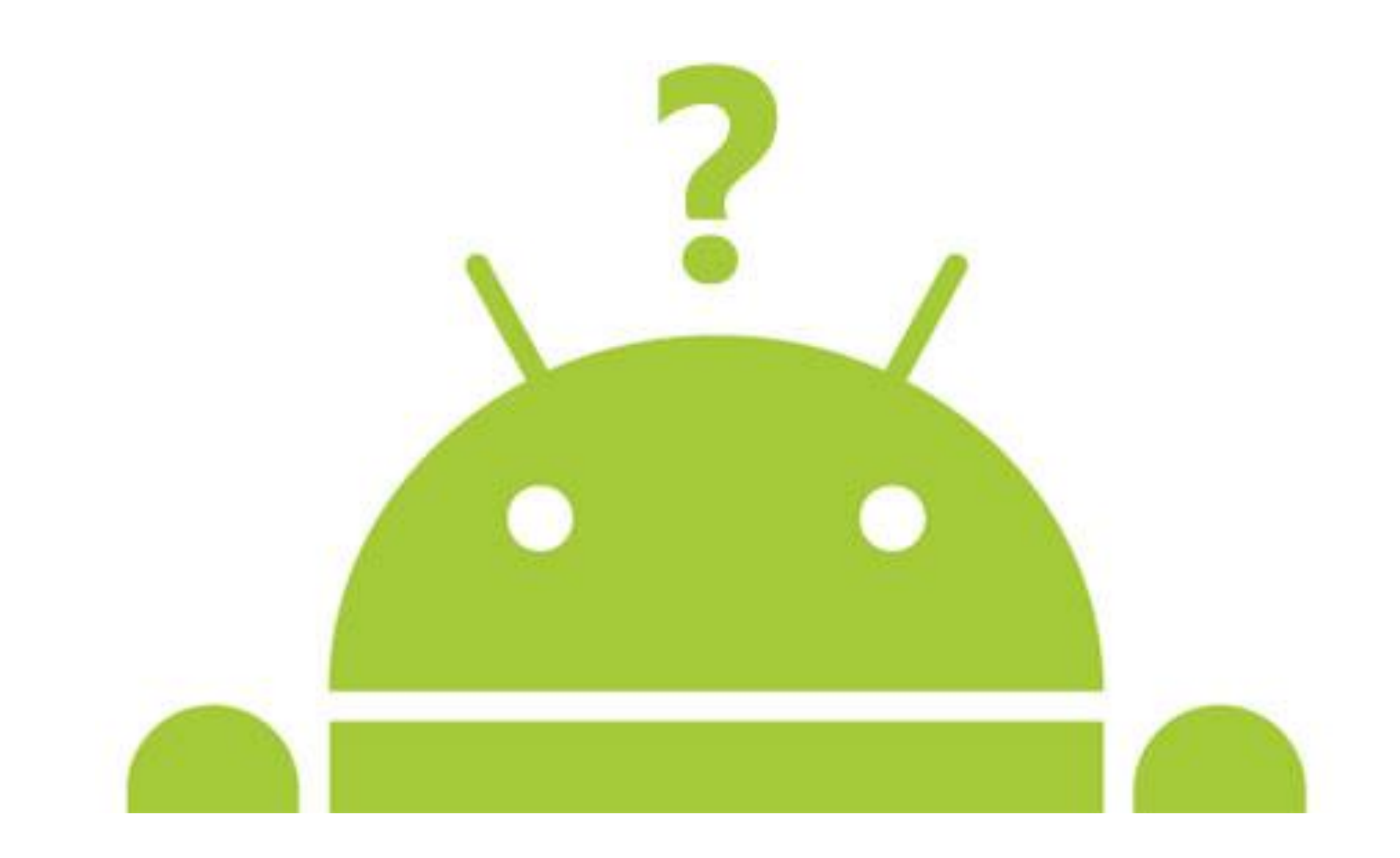

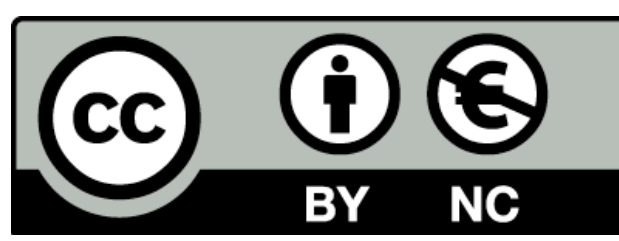

Except where otherwise noted, this content is licensed under a <u>Creative Commons</u> <u>Attribution-NonCommercial 3.0 License</u>.

For more information, please see <a href="http://creativecommons.org/licenses/by-nc/3.0/">http://creativecommons.org/licenses/by-nc/3.0/</a>

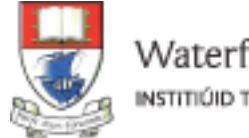

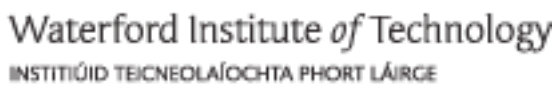

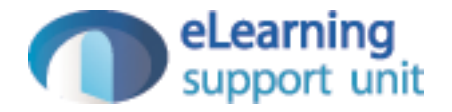